## **USER GUIDE IMPORT DECLARATION**

### **Pre-requisite:**

- 1. Trader
  - register in uCustoms. (Please refer to manual) <u>http://www.customs.gov.my/en/uc/Documents/QuickReferences/Registration/Registration.</u> <u>pdf</u>
  - appoint agent (Please refer to manual) <u>http://www.customs.gov.my/en/uc/Documents/QuickReferences/Registration/Trader%20a</u> <u>ppoint%20Forwarding%20Agent.pdf</u>
- 2. Forwarding Agent
  - register in uCustoms (Please refer to manual) <u>http://www.customs.gov.my/en/uc/Documents/QuickReferences/Registration/Registration.</u> <u>pdf</u>

This User Guide Import Declaration can be used by Trader and forwarding agent.

### **IMPORT DECLARATION STEPS:**

1. Login uCustoms: https://myuc.customs.gov.my

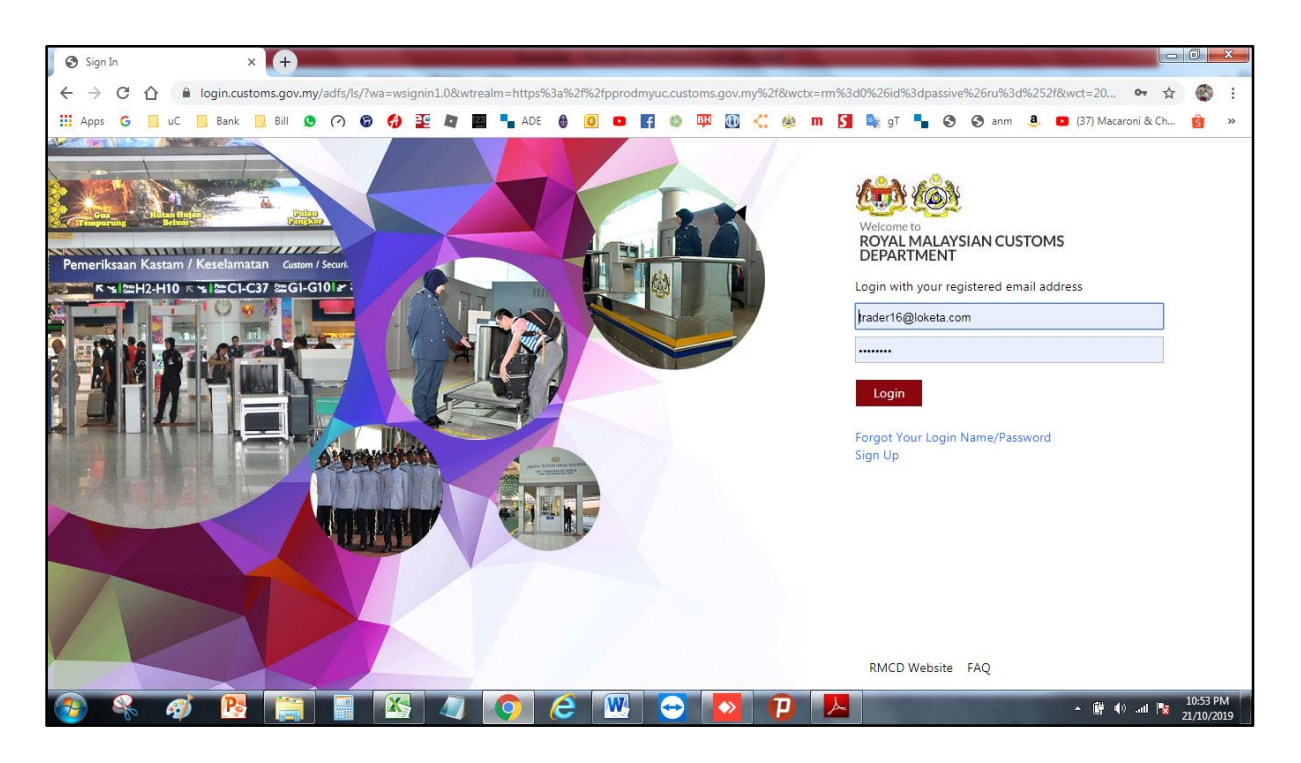

| 🚳 uCustomsCoreApps - Powered B 🗙 🕂                                                                                                    |                         | Statement Street State    | Name and Address of the Owner, where the Owner, where the |                                |                                  |                                       |  |  |  |
|----------------------------------------------------------------------------------------------------|-------------------------|---------------------------|----------------------------------------------------------------------------------------------------|--------------------------------|----------------------------------|---------------------------------------|--|--|--|
|                                                                                                    | avus sustams dav my     |                           |                                                                                                    |                                |                                  | ÷ 🙉 :                                 |  |  |  |
|                                                                                                    |                         |                           | l 🚓 🖽 🖾 🦽 ՠ                                                                                                    | 🖪 🕼 at 💶 🙆 🍳                   | anm <b>2</b> 🖪 (37) Macaroni 8   | ich 🔒 w                               |  |  |  |
|                                                                                                    |                         |                           | · · · · · · · · · · · · · · · · · · ·                                                                                                    |                                |                                  |                                       |  |  |  |
| 🛛 ⁄ 🏤 🖓 uCust                                                                                                    | oms                     |                           |                                                                                                    | Login Id : trader16@loketa.com |                                  |                                       |  |  |  |
| Royal Malaysian                                                                                                    | Customs Department      |                           |                                                                                                    | U                              | ser Profile : Trader (Importer/E | xporter) 🔍                            |  |  |  |
| A STATE AND A STATE AND A STAT | » PERMIT/QUOTA » ADM N  | » TRADE FACILITATION » RE | SOURCE PLANNING » REGIS                                                                                                    | ATION » LEGAL AFFAIRS » F      | REVENUE                          | < > ×                                 |  |  |  |
|                                                                                                    | ■ INBOX NOTIFICATIONS   | Import/Export/Transit 🕨   | Customs Declaration                                                                                                    | _                              |                                  |                                       |  |  |  |
| Assessments +                                                                                                    |                         | Assessment                | Declaration Delegation                                                                                                    |                                |                                  |                                       |  |  |  |
| Cargo +                                                                                                    | Inspection Reque t      | Inspection/Sample 🕨       | Declaration Cancellation                                                                                                    | BL/AWB/WB Submitted            | Gate Pass Awaiting               |                                       |  |  |  |
| Declarations +                                                                                                    | Created                 | Gate Pass 🕨               | Created                                                                                                    | with Security Code             | Closure                          |                                       |  |  |  |
| Exemptions +                                                                                                    | í í                     | Exemption •               |                                                                                                    | 24                             | Ŭ                                |                                       |  |  |  |
|                                                                                                    |                         | PTT 🔸                     |                                                                                                    |                                |                                  |                                       |  |  |  |
|                                                                                                    |                         |                           |                                                                                                    |                                |                                  |                                       |  |  |  |
| Payments <b>T</b>                                                                                                    |                         | Appointments Returned     | Declarations Created On                                                                                                    | Pending For Approval           | Inspection Request               |                                       |  |  |  |
| Permit +                                                                                                    | Bills Generated<br>5    |                           | Behalf Of You                                                                                                    | General Exemptions             | Created                          |                                       |  |  |  |
| PTT <b>+</b>                                                                                                    |                         |                           | 17                                                                                                    |                                | 1                                |                                       |  |  |  |
| Registration +                                                                                                    |                         |                           |                                                                                                    |                                |                                  |                                       |  |  |  |
| Release +                                                                                                    |                         |                           |                                                                                                    |                                |                                  |                                       |  |  |  |
| Resource Planning +                                                                                                    | Permit Application      | Bill Amendment            | Declaration Expiry                                                                                                    | Permit Application             |                                  |                                       |  |  |  |
|                                                                                                    | Returned for Correction |                           | Notifications                                                                                                    | Rejected by Approver           | Approved Appointments<br>6       |                                       |  |  |  |
|                                                                                                    | U                       | 2                         | 5                                                                                                    | U                              |                                  | · · · · · · · · · · · · · · · · · · · |  |  |  |
| https://pprodmyuc.customs.gov.my/# 20, 10TH OCT 201                                                                                                    | 9, 05.00 PM             |                           |                                                                                                    |                                |                                  | <b>MicroClear</b>                     |  |  |  |
| 🚱 🤻 🛷 陸 🚞                                                                                                    |                         | 📀 健 🖳                     | 🔁 🚺 🕑 🛛                                                                                                    |                                | + 🛱 🌒 .all                       | 10:54 PM<br>21/10/2019                |  |  |  |

2. Select Trade Facilitation > Import/Export/Transit > Customs Declaration

3. Select declaration type > sub type > Transaction type and click NEW. \*Notes: Currently user only can declare transaction type Normal Import ONLY.

| <b>*</b>   8 | → XML UPLOAD → LICENSE RMCD | » PERMIT/QUOTA » ADMIN » TRADE | E FACILITATION > RESOU | RCE PLANNING > ENF    | ORCEMENT > REC | DISTRATION > LEGAL AFF | AIRS » REVENUE          |                          |             | < > :           |
|--------------|-----------------------------|--------------------------------|------------------------|-----------------------|----------------|------------------------|-------------------------|--------------------------|-------------|-----------------|
| Q <b>=</b>   | CUSTOMS DECLARATION         |                                |                        |                       |                |                        |                         |                          |             | -               |
| De           | claration Type              | Sub Type                       |                        |                       |                | Transaction Type       |                         | Temp. Declaration N      | o.          |                 |
| - 1          | MPORT BILL                  | FINAL IMPORT                   | रा                     |                       | •              | NORMAL IMPORT          |                         | Ŧ                        |             | New             |
| DE           | CLARATION LIST              |                                |                        |                       |                |                        |                         |                          |             |                 |
|              | Temp Declaration No.        | Declaration Number             | Tracking No.           | Declaration Type      | Date           | Submitted Date         | Consignee / Consignor   | Status                   | View Status | View / Edit     |
|              | DEC-TMP-B18-11-2019-000130  | DEC-EXP-B18-11-2019-000025     | 191100004527           | EXPORT BILL           | 22-11-2019     | 22-11-2019             | AMFB HOLDINGS<br>BERHAD | Cleared                  | View Status | 8               |
|              | DEC-TMP-B18-10-2019-000041  |                                | 19100004295            | EXPORT BILL           | 21-10-2019     |                        | MBF HOLDINGS<br>BERHAD  | Draft Created            |             | Ø               |
|              | DEC-TMP-B18-10-2019-000040  | DEC-EXP-B18-10-2019-000006     | 191000004294           | EXPORT BILL           | 21-10-2019     | 21-10-2019             | MBF HOLDINGS<br>BERHAD  | Cleared                  | View Status | Ø               |
|              | DEC-TMP-V20-09-2019-000002  | DEC-IMP-V20-09-2019-000002     | 190900004140           | IMPORT BILL           | 11-09-2019     | 11-09-2019             | MBF HOLDINGS<br>BERHAD  | Cleared                  | View Status | C               |
|              | DEC-TMP-B18-07-2019-000054  | DEC-IMP-B18-07-2019-000031     | 190700003868           | IMPORT BILL           | 05-07-2019     | 05-07-2019             | AMFB HOLDINGS<br>BERHAD | WAITING FOR OGA APPROVAL | View Status | Ø               |
|              | DEC-TMP-B18-07-2019-000037  | DEC-EXP-B18-07-2019-000008     | 190700003851           | EXPORT BILL           | 05-07-2019     | 05-07-2019             | AMFB HOLDINGS<br>BERHAD | Cleared                  | View Status | C               |
|              | DEC-TMP-B18-07-2019-000025  | DEC-IMP-B18-07-2019-000024     | 190700003839           | IMPORT BILL           | 03-07-2019     | 03-07-2019             | AMFB HOLDINGS<br>BERHAD | WAITING FOR OGA APPROVAL | View Status | Ø               |
|              | DEC-TMP-B18-06-2019-000226  | DEC-IMP-B18-06-2019-000073     | 190600003805           | IMPORT BILL           | 27-06-2019     | 27-06-2019             | AMFB HOLDINGS<br>BERHAD | Cleared                  | View Status | C               |
|              | DEC-TMP-B18-06-2019-000203  | DEC-EXP-B18-06-2019-000086     | 190600003781           | EXPORT BILL           | 27-06-2019     | 27-06-2019             | AMFB HOLDINGS<br>BERHAD | Cleared                  | View Status | Ø               |
|              | DEC-TMP-B18-06-2019-000153  | DEC-EXP-B18-06-2019-000071     | 190600003728           | EXPORT BILL           | 25-06-2019     | 25-06-2019             | AMFB HOLDINGS<br>BERHAD | Cleared                  | View Status | Ø               |
|              | 8                           |                                | < < Page 1 C           | Of 2 Total 20 Item(s) | > >            |                        |                         |                          | Item        | s per list 10 🔻 |
|              |                             |                                |                        |                       |                |                        |                         |                          |             |                 |
|              |                             |                                |                        |                       |                |                        |                         |                          |             |                 |

 Select Consignee Name (if declared by Forwarding Agent)> Mode of transport (sea) > Customs Station >Declaration Sources> Select BL/AWB /WB No.

|            | » XML UPLOAD » LICENSE RMCD » PE | ERMIT/QUOTA > ADMIN > TRADE FACILITATION > RESOURCE PLANNING > ENFORCEMENT > REGISTRATION > LEGAL AFFAIRS > REVENUE | <>> ×               |
|------------|----------------------------------|----------------------------------------------------------------------------------------------------|---------------------|
|            | CUSTOMS DECLARATION              |                                                                                                    | STATUS : NEW III 🗖  |
|            | IMPORT BILL - FINAL IMPORT (NOR  | IMAL IMPORT)                                                                                                    |                     |
|            | Consignee Name                   | * AMFB HOLDINGS BERHAD                                                                                              |                     |
|            | Consignor Name                   |                                                                                                    |                     |
|            | Mode of Transport                | * SEA V                                                                                                    |                     |
|            | Customs Station                  | * B18-PELABUHAN BARAT, SELANGOR                                                                                     |                     |
|            | Declaration Sources              | BILL OF LADING                                                                                                    |                     |
|            | BL / AWB / WB No.                | •                                                                                                    |                     |
|            |                                  |                                                                                                    |                     |
|            |                                  | Create Back                                                                                                    |                     |
|            |                                  |                                                                                                    |                     |
|            |                                  |                                                                                                    |                     |
|            |                                  |                                                                                                    |                     |
|            |                                  |                                                                                                    |                     |
|            |                                  |                                                                                                    |                     |
|            |                                  |                                                                                                    | <b>x</b> ]          |
|            | BL / AWB / WB LIST               |                                                                                                    | □ ▲                 |
|            |                                  | 1 Click search button to                                                                                            |                     |
| Q          | Search                           |                                                                                                    |                     |
| <b>P</b> ( |                                  | search BL.                                                                                                    |                     |
| BL /       | AWB / WB NO.                     |                                                                                                    |                     |
| BLF        | CL-05                            |                                                                                                    |                     |
| 1000       | any Number                       |                                                                                                    |                     |
| Jour       | iey Number                       |                                                                                                    |                     |
|            |                                  | 2 Search BL by using at least 2                                                                                     |                     |
| BL S       | ecurity Code                     |                                                                                                    |                     |
|            | ecunty code                      | info (eg: BL number and SCN)                                                                                        |                     |
|            |                                  |                                                                                                    |                     |
| Ship       | Call No. (SCN)                   | and click search                                                                                                    |                     |
|            | 4 cod                            |                                                                                                    |                     |
| 19N        | ACY                              |                                                                                                    |                     |
|            | Court Day                        |                                                                                                    |                     |
|            | Search Res                       | set Search                                                                                                    |                     |
|            |                                  |                                                                                                    |                     |
| _          |                                  |                                                                                                    |                     |
|            |                                  |                                                                                                    |                     |
|            |                                  |                                                                                                    |                     |
|            |                                  |                                                                                                    |                     |
|            |                                  |                                                                                                    |                     |
|            |                                  |                                                                                                    |                     |
|            |                                  |                                                                                                    |                     |
|            |                                  |                                                                                                    |                     |
|            |                                  |                                                                                                    |                     |
|            |                                  |                                                                                                    | -                   |
| -          |                                  |                                                                                                    |                     |
|            |                                  |                                                                                                    | 8                   |
|            | BL / AWB / WB LIST               |                                                                                                    | <b>a</b>            |
|            | No. BL / AWB / WB No             | Journey Number BL Security Code Ship Call No. (SCN) Expected Arrival Date and Time Artual Arrival Date              | and Time Action     |
|            |                                  | CAR-101-01-01-01-01-01-01-01-01-01-01-01-01                                                                         | Mice - DL /         |
|            | I BLFCL-05                       | CAR-JRN-DIG-11-2013- 85335178 13NACT 14-11-2019 08:14:00<br>000145                                                  | AWB / WB            |
|            |                                  |                                                                                                    | Information         |
|            |                                  |                                                                                                    |                     |
| G          |                                  | IO VIEW BL                                                                                                    | Items per list 10 V |
|            |                                  | Click BL number to information                                                                                      |                     |
|            |                                  | soloct                                                                                                    |                     |
|            |                                  |                                                                                                    |                     |
|            |                                  |                                                                                                    |                     |

#### 5. Then click create button.

\*Notes: User can start create declaration (draft) even though BL not yet submitted by Shipping Agent but to submit declaration, BL must be associated in declaration (to do so, do not select declaration sources just fill info Consignee Name, Mode of Transport and Customs Station then click create button.

| *   ⊠ | » XML UPLOAD » LICENSE RMCD | » PERMIT/QUOTA | » ADMIN   | * TRADE FACILITATION  | » RESOURCE PLANNING | * ENFORCEMENT | » REGISTRATION | » LEGAL AFFAIRS | » REVENUE    | <b>&lt; &gt;</b> | x |
|-------|-----------------------------|----------------|-----------|-----------------------|---------------------|---------------|----------------|-----------------|--------------|------------------|---|
|       | CUSTOMS DECLARATION         |                |           |                       |                     |               |                |                 | STATUS : NEW |                  | 4 |
|       | IMPORT BILL - FINAL IMPORT  | (NORMAL IMPORT | )         |                       |                     |               |                |                 |              |                  |   |
|       | Consignee Name              |                | AMFB HOL  | DINGS BERHAD          |                     |               |                |                 |              |                  |   |
|       | Consignor Name              |                |           |                       |                     |               |                |                 |              |                  |   |
|       | Mode of Transport           |                | * SEA     |                       | v                   |               |                |                 |              |                  |   |
|       | Customs Station             |                | B18-PELA  | BUHAN BARAT, SELANGOR |                     |               |                |                 |              |                  |   |
|       | Declaration Sources         |                | BILL OF L | ADING                 | ٣                   |               |                |                 |              |                  |   |
|       | BL / AWB / WB No.           |                | BLFCL-05  |                       |                     |               |                |                 |              |                  |   |
|       |                             |                |           |                       |                     |               |                |                 |              |                  |   |
|       |                             |                |           |                       |                     | Create Ba     | ck             |                 |              |                  |   |
|       |                             |                |           |                       |                     |               |                |                 |              |                  |   |
|       |                             |                |           |                       |                     |               |                |                 |              |                  |   |
|       |                             |                |           |                       |                     |               |                |                 |              |                  |   |
|       |                             |                |           |                       |                     |               |                |                 |              |                  |   |

 Create consignor details (in repository link) and fill consignor details and click create & back.

| * XML UPLOAD * LICENSE RMCD | » PERMIT/QUOTA | » ADMIN    | > TRADE FACILITATION | » RESOURCE PLANNING | > ENFORCEMENT      | REGISTRATION     | * LEGAL AFFAIRS | > REVENUE | <>                             |
|-----------------------------|----------------|------------|----------------------|---------------------|--------------------|------------------|-----------------|-----------|--------------------------------|
| CUSTOMS DECLARATION         |                |            |                      |                     |                    |                  |                 |           | STATUS : DRAFT CREATED         |
| IMPORT BILL - FINAL IMPORT  | (NORMAL IMPORT | )          |                      |                     |                    |                  |                 |           | View BL / AWB / WB Information |
| Tracking No.                |                | 191100004  | 530                  |                     |                    |                  |                 |           | View Consignee Details         |
| Temp. Declaration No.       |                | DEC-TMP-E  | 818-11-2019-000133   |                     |                    |                  |                 |           | View Transaction History       |
| Consignee Name              |                | AMFB HOLD  | DINGS BERHAD         |                     |                    |                  |                 |           | Upload Required Documents      |
| Consignor Name              |                |            |                      |                     |                    |                  |                 |           | Associate Rulinos              |
| Mode of Transport           |                | SEA        |                      | ٣                   |                    |                  |                 |           | Create/View Consignor Details  |
| Customs Station             |                | B18-PELAB  | UHAN BARAT, SELANGOF | ł                   |                    |                  |                 |           |                                |
| Declaration Sources         |                | BILL OF LA | ADING                | Ŧ                   |                    |                  |                 |           |                                |
| BL / AWB / WB No.           |                | BLFCL-05   |                      |                     |                    |                  |                 |           |                                |
| INVOICE DETAILS             |                |            |                      |                     |                    |                  |                 |           |                                |
| NO RECORDS AVAILABLE        |                |            |                      |                     |                    |                  |                 |           |                                |
| 8 +                         |                |            |                      |                     |                    |                  |                 |           |                                |
|                             |                |            |                      |                     |                    |                  |                 |           |                                |
|                             |                |            |                      | Save                | alculate Duty Prin | Declaration Back |                 |           |                                |
|                             |                |            |                      |                     |                    |                  |                 |           |                                |
|                             |                |            |                      |                     |                    |                  |                 |           |                                |
|                             |                |            |                      |                     |                    |                  |                 |           |                                |

| Consignor Name     | * CASIO SINGAPORE PTE., LTD. |             |           |  |
|--------------------|------------------------------|-------------|-----------|--|
| ddress             | * 238B THOMSON ROAD          |             |           |  |
|                    | #18-01/08 NOVENA SQUARE      | TOWER B     |           |  |
| Country            | * SINGAPORE                  | State       | SINGAPORE |  |
| City/Town          | * SINGAPORE                  | Postal Code | 307685    |  |
| Authorization Code |                              |             |           |  |
|                    |                              | Create Back |           |  |
|                    |                              |             |           |  |

7. Click add invoice button to create invoice details.

| •   ⊠   : | > XML UPLOAD  | > LICENSE RMCD | » PERMIT/QUOTA  | > ADMIN  | » TRADE FACILITATION | » RESOURCE PLANNING | > ENFORCEMENT    | > REGISTRATION       | > LEGAL AFFAIRS | > REVENUE |                              | <> | - 23 |
|-----------|---------------|----------------|-----------------|----------|----------------------|---------------------|------------------|----------------------|-----------------|-----------|------------------------------|----|------|
|           | CUSTOMS I     | DECLARATION    |                 |          |                      |                     |                  |                      |                 |           | STATUS : DRAFT CREATED III 🖻 |    |      |
|           | IMPORT BILL   | - FINAL IMPORT | (NORMAL IMPORT) |          |                      |                     |                  |                      |                 |           | <b>D</b>                     |    |      |
|           | Tracking No.  |                |                 | 191100   | 004530               |                     |                  |                      |                 |           |                              |    |      |
|           | Temp. Declar  | ation No.      |                 | DEC-TI   | IP-B18-11-2019-000   | 133                 |                  |                      |                 |           |                              |    |      |
|           | Consignee Na  | me             |                 | * AMFB I | HOLDINGS BERHAD      |                     |                  |                      |                 |           |                              |    |      |
|           | Consignor Na  | me             |                 | CASIO    | SINGAPORE PTE., LTD. |                     |                  |                      |                 |           |                              |    |      |
|           | Mode of Trans | iport          |                 | * SEA    |                      |                     | •                |                      |                 |           |                              |    |      |
|           | Customs Stat  | ion            |                 | * B18-PE | ELABUHAN BARAT, SELA | NGOR                |                  |                      |                 |           |                              |    |      |
|           | Declaration S | ources         |                 | BILL C   | OF LADING            |                     | Ŧ                |                      |                 |           |                              |    |      |
|           | BL / AWB / W  | B No.          |                 | BLFCL-   | 05                   |                     |                  |                      |                 |           |                              |    |      |
|           |               |                |                 |          |                      |                     |                  |                      |                 |           |                              |    |      |
|           |               | DETAILS        |                 |          |                      |                     |                  |                      |                 |           | •                            |    |      |
|           | NO RECOR      | DS AVAILABLE   |                 |          |                      |                     |                  |                      |                 |           |                              |    |      |
|           | 8 +           |                |                 |          |                      |                     |                  |                      |                 |           |                              |    |      |
|           | 1             |                |                 |          |                      |                     | Save Calculate D | uty Print Declaratio | n Back          |           |                              |    |      |
|           | 1             |                |                 |          |                      |                     |                  |                      |                 |           |                              |    |      |
|           | /             |                |                 |          |                      |                     |                  |                      |                 |           |                              |    |      |
|           | •             |                |                 |          |                      |                     |                  |                      |                 |           |                              |    |      |

8. Fill invoice information details > Click create

| Consignor Name       CASIO SINGAPORE PTE, LTD.         Two. Declaration No.       DECTRP-B18-11-2019-000133         Mode of Transport       SEA         Mode of Transport       SEA         Declaration No.       SEA         Declaration No.       SEA         Declaration No.       SEA         Declaration No.       SEA         Declaration No.       Search         Twolce No.       ADA         System Reference No.       Search         Twolce No.       * COST NUGRANCE FREDENT         Invoice No.       * COST NUGRANCE FREDENT         Invoice No.       * COST NUGRANCE FREDENT         Invoice No.       * COST NUGRANCE FREDENT         Invoice No.       * COST NUGRANCE FREDENT         Invoice No.       * COST NUGRANCE FREDENT         Specier Name       * COST NUGRANCE FREDENT         Specier Name       * COST NUGRANCE FREDENT         Specier Name       * COST NUGRANCE FREDENT         Specier Name       * CONTROL STATES DOLLAR         Specier Name       * CONTROL STATES DOLLAR         Specier Name       * CONTROL STATES DOLLAR         Specier Name       * CONTROL STATES DOLLAR         Specier Name       * CONTROL STATES DOLLAR                                                                                                    |
|----------------------------------------------------------------------------------------------------|
| Imp. Declaration No.       DCC-TMP-818-1-2019-000133         Mode of Transport       EA         Locations Station       319-942-8104 MS ARAT, SELNIGOR         Declaration Sources       BLI OF LADING         Declaration Sources       BLI OF LADING         Declaration Sources       BLI OF LADING         Declaration Sources       BLI OF LADING         Declaration Sources       BLI OF LADING         Invoice Norde Name       * A01         System Reference No.       Invoice Date         Location Station       COST INSUBANCE FREIDHT         System Reference No.       Invoice Date         Currency       * GOST-NUTED STATES DOLLAR         Specier Name       Contral         Contrage       * Gost Date         Invance Currency       * Gost Date         Invance Currency       * Gost Date         Invance Currency       * Gost Date         Invance Currency       * Gost Date         Invance Currency       * Gost Date         Freight       * Gost Date                                                                                                    |
| Mode of Transport     SEA       Customs Station     819-FLAUMAB MARAT, SELANOR       Decisation Sources     810 LO LADING         Encode Reconstruction     Name         Invoice Reconstruction     Name       System Reference No.       Univer Reconstruction     Cost Instruction E FEBIORIT       Invoice Reconstruction     Cost Instruction E FEBIORIT       Invoice Reconstruction     C                                                                                                    |
| Cutors Station     B18-PELABURAN BARAT, SELANDOR       Declaration Sources     BILL OF LADING       EINVOICE INCIGNATION     Image: Control of Control of |
| Declaration Sources     BILL OF LADING       ENVOICE INFORMATION     INFORMATION       Envoice No.     Invoice Date       System Reference No.       Unvoice Type 4     COST INSURANCE FREIGHT       Curreny     SUSS-LUNTED STATES DOLLAR       Suppler Name     Contry       Country     Colspan="2">Colland       Invoice Curreny     Colspan="2">Contry       Invance Curreny     Suppler Name       Invance Curreny     Suppler Name       Invance Curreny     Suppler Name       Invance Curreny     Suppler Name       Invance Curreny     Suppler Name       Invance Curreny     Suppler Name       Invance Curreny     Suppler Name       Invance Curreny     Suppler Name                                                                                                    |
| Invoice NPORMATION       Invoice Net       Invoice Net       Invoice Net         Invoice Net       Invoice Net       Search         System Reference Not.       Invoice Data       Search         Invoice Type       * COST INSURANCE FREIGHT       Invoice Data       * 22-11-2019       Imode         Currency       * USS-LUNTED STATES DOLLAR       Exchange Rate(RM)       * 200000         Suppler Name       * Chalth-Chin-Sedulatrin       Country         Insurance       * 100         Insurance Currency       * USD-UNITED STATES DOLLAR       Exchange Rate(RM)       * 2.00000         Insurance       * 100                                                                                                    |
| Invice No.     *ADI     MRA     Search       System Reference No.     Invice Type     * COST INSURANCE FREIDHT     Invice Data     * 22:12:019     ************************************                                                                                                    |
| System Reference No.         Invoice Type <ul> <li>COST DISURANCE FREIGHT</li> <li>Invoice Date</li> <li>22:11:2019</li> <li>20000</li> <li>Supplier Name</li> <li>China Steel Ltd</li> <li>Contry</li> <li>China Steel Ltd</li> <li>Contry</li> <li>China And Control Supplier Name</li> <li>China Steel Ltd</li> <li>Invarice Currency</li> <li>China Steel Ltd</li> <li>Invarice Supplier Name</li> <li>China Steel Ltd</li> <li>Invarice Currency</li> <li>China Steel Ltd</li> <li>Invarice Currency</li> <li>China Steel Ltd</li> <li>Invarice Currency</li> <li>Supplier Name</li> <li>Exchange Rate(RM)</li> <li>Z00000</li> <li>Freight</li> <li>Supplier Name</li> <li>Supplier Name</li> <li>Supplier Nam</li></ul>                                                                                                    |
| Invoice Type     * COST INSURANCE FREGORT     Invoice Type     * 22511-2019       Currency     * USD-UNITED STATES DOLLAR     Exchange Rate(RM)     * 2.00000       Supplier Name     * China Steel Ltd     *       Country     * China Steel Ltd     *       Country     * China Steel Ltd     *       Invarence     * China Steel Ltd     *       Invarence     *     1000       Invarence     *     2.00000       Invarence     *     2.00000       Invarence Currency     *     USD-UNITED STATES DOLLAR       Freight     *     100                                                                                                    |
| Currency     * USD-UNITED STATES DOLLAR     Exchange Rate(RM)     * 2.00000       Supplier Name     * China Steel Ltd                                                                                                    |
| Supplier Name     * China Steal Ltd       Country     * ChiDNA       Supplier Name     * ChiDNA       Insurance     * 0000       Insurance Currency     * USD-UNITED STATES DOLLAR       Freight     100                                                                                                    |
| Country     *CHUNA     Port/Flace of Shipment     *CHUN-SHUADYIN       Insurance     *     100     *       Insurance Currency     *USD-UNITED STATES DOLLAR     Exchange Rate(RM)     *     2.00000       Freight     100     100     *     100                                                                                                    |
| Insurance         Insurance         INSURANCe Currency         IUSO-UNITED STATES DOLLAR         Exchange Rate(RM)         2.00000           Freight         1         150         150         150         150         150         150         150         150         150         150         150         150         150         150         150         150         150         150         150         150         150         150         150         150         150         150         150         150         150         150         150         150         150         150         150         150         150         150         150         150         150         150         150         150         150         150         150         150         150         150         150         150         150         150         150         150         150         150         150         150         150         150         150         150         150         150         150         150         150         150         150         150         150         150         150         150         150         150         150         150         150         150         150         150         150                                                                                                    |
| Insurance Currency  • USD-UNITED STATES DOLLAR Exchange Rate(RM)  • 2.00000 Freight  150                                                                                                    |
| Freight 130                                                                                                    |
|                                                                                                    |
| Freight Currency USD-UNITED STATES DOLLAR Exchange Rate(RM) 2.00000                                                                                                    |
| Other Charges 80                                                                                                    |
| Other Charges Currency USD-UNITED STATES DOLLAR Exchange Rate(RM) 2.00000                                                                                                    |
| Invoice Total (RM) 0 Declared Value (FDB in RM)                                                                                                    |
| Gross Weipht (In KG) Total Invoice Items                                                                                                    |
| Remarks I                                                                                                    |
|                                                                                                    |
|                                                                                                    |
|                                                                                                    |

9. Click add item to create invoice item details.

| *   🛛 | » XML UPLOAD                               | > LICENSE RMCD | » PERMIT/QUOTA     | > ADMIN   | > TRADE FACILITATION  | > RESOURCE PLANNING | > ENFORCEMENT     | REGISTRATION      | > LEGAL AFFAIRS | » REVENUE        |        |          |                            | <>> 8 |
|-------|--------------------------------------------|----------------|--------------------|-----------|-----------------------|---------------------|-------------------|-------------------|-----------------|------------------|--------|----------|----------------------------|-------|
|       | CUSTOMS DE                                 | ECLARATION     |                    |           |                       |                     |                   |                   |                 |                  |        |          | STATUS : DRAFT CREATED 🛄 🚍 |       |
|       | IMPORT BILL -                              | FINAL IMPORT   | (NORMAL IMPORT)    |           |                       |                     |                   |                   |                 |                  |        | Ċ.       |                            |       |
|       | Tracking No.                               |                |                    | 191100    | 0004530               |                     |                   |                   |                 |                  |        |          |                            |       |
|       | Temp. Declarati                            | tion No.       |                    | DEC-TI    | MP-B18-11-2019-0001   | 33                  |                   |                   |                 |                  |        |          |                            |       |
|       | Consignee Nam                              | ne             |                    | * AMFB I  | HOLDINGS BERHAD       |                     |                   |                   |                 |                  |        |          |                            |       |
|       | Consignor Nam                              | ne -           |                    | CASIO     | SINGAPORE PTE., LTD.  |                     |                   |                   |                 |                  |        |          |                            |       |
|       | Mode of Transp                             | ort            |                    | * SEA     |                       |                     | v                 |                   |                 |                  |        |          |                            |       |
|       | Customs Statio                             | n              |                    | * B18-P   | ELABUHAN BARAT, SELAN | IGOR                |                   |                   |                 |                  |        |          |                            |       |
|       | Declaration Sou                            | urces          |                    | BILL O    | OF LADING             |                     | Ŧ                 |                   |                 |                  |        |          |                            |       |
|       | BL / AWB / WB                              | No.            |                    | * BLFCL-  | -05                   |                     |                   |                   |                 |                  |        |          |                            |       |
|       |                                            |                |                    |           |                       |                     |                   |                   |                 |                  |        |          |                            |       |
|       | INVOICE DE                                 | ETAILS         |                    |           |                       |                     |                   |                   |                 |                  |        |          | -                          | 1     |
|       | Invoice                                    | No.            | System Reference N | lo.       |                       | Invoice D           | ate I             | nvoice Total (RM) | C.              | urrency          |        | Action   | View / Edit                |       |
|       | 🗎 A01                                      |                | INV-IMP-B18-11-20  | 19-000000 | 0086                  | 22-11-20            | 19                |                   | 0.00 US         | SD-UNITED STATES | DOLLAR | Add Item | Ø                          |       |
|       | 8 +                                        |                |                    |           |                       | < < Page 1          | Of 1 Total 1 Item | (s) > >           |                 |                  |        |          | Items per list 5 🔻         |       |
|       | Save Calculete Duty Print Declaration Back |                |                    |           |                       |                     |                   |                   |                 |                  |        |          |                            |       |
|       |                                            |                |                    |           |                       |                     |                   |                   |                 |                  |        |          |                            |       |
|       |                                            |                |                    |           |                       |                     |                   |                   |                 |                  |        |          |                            |       |

10. Fill invoice item details information > Click create

| To ships the               | 101100004830                                                      |                                    |                                                            |  |
|----------------------------|-------------------------------------------------------------------|------------------------------------|------------------------------------------------------------|--|
| Creating No.               | 19110000-330                                                      |                                    |                                                            |  |
| Consignee Name             |                                                                   |                                    |                                                            |  |
| Tama Daslamian Na          | DEC-TMD-818-11-2010-000122                                        |                                    |                                                            |  |
| Made of Transport          | CEA                                                               |                                    |                                                            |  |
|                            | BER<br>BER-DELABUILIAN BABAT CELANGOR                             |                                    |                                                            |  |
| Destantias Severas         |                                                                   |                                    |                                                            |  |
| Declaration Sources        | BILL OF EADING                                                    |                                    |                                                            |  |
|                            |                                                                   |                                    |                                                            |  |
| Item Line No.              | • 1                                                               | Country of Origin                  | * CHINA                                                    |  |
| Free Trade Agreement (FTA) | Search                                                            | Reference Number 😗                 | Search                                                     |  |
|                            | I hereby agree that the goods release with Most favoured Nation(M | FN) Rate pending submission of PCO |                                                            |  |
| Item HS Code               | * 8517.11.0000                                                    | Customs Unit of Measurement        | UNIT                                                       |  |
| HS/Tariff Description      | Line telephone sets with cordless handsets                        |                                    | <b>i</b>                                                   |  |
| Goods Description          | Talanhana                                                         |                                    | <i>"</i>                                                   |  |
|                            |                                                                   |                                    | h                                                          |  |
| Is STA Item                | 8                                                                 | STA Code                           | Search                                                     |  |
| Quantity (in UNIT)         | * 100                                                             | Total Price (USD) 🚯                | * 4,500                                                    |  |
| Quantity (in UOM2)         |                                                                   | Quantity (in UOM3)                 |                                                            |  |
| Unit Price (in UNIT)       | 45.00                                                             | Declared Value (RM)                | 9.000.00                                                   |  |
| Course Mariaka (Ta MC)     | ×                                                                 | New Marches (MC)                   | * 400                                                      |  |
| Gross Weight (in KG)       | 105                                                               | Net Weight (KG)                    | 100                                                        |  |
| Volume                     |                                                                   | Volume UOM                         | Search                                                     |  |
| Purpose of Usage           | COMMERCIAL                                                        | Valuation Method                   | <ul> <li>TRANSACTION VALUE BASED ON THE INVOICE</li> </ul> |  |
|                            | _                                                                 | Create Back                        |                                                            |  |

- 11. Once click create button, system will trigger either item required permit or not based on Customs Order (Prohibition of Import) 2017. If permit triggered, user has options to:
  - i. Upload permit if permit applicable (OPTION 1).
  - ii. Upload permit waiver if permit not applicable (OPTION 2).
  - iii. Associate permit if permit applicable and already applied in uCustoms (OPTION 3).

| » XM | IL UPLOAD            | > LICENSE RI  | ACD > PERMIT/QUOTA   | > ADMIN >   | TRADE FACILITATION                         | > RESOURCE PLANNING       | > ENFORCEMENT     | > REGISTRATION      | > LEGAL AFFAIRS  | > REVENUE            |          |                                 |          |                         |
|------|----------------------|---------------|----------------------|-------------|--------------------------------------------|---------------------------|-------------------|---------------------|------------------|----------------------|----------|---------------------------------|----------|-------------------------|
| F    | ree Trade A          | greement (FT) | i)                   | Search      |                                            |                           |                   | Reference N         | umber 🜖          |                      | Se       | arch                            |          |                         |
|      |                      |               |                      | 🗉 I hen     | eby agree that the go                      | ods release with Most fav | oured Nation(MFN) | Rate pending submi  | ssion of PCO     |                      |          |                                 |          |                         |
| It   | em HS Cod            | e             |                      | 8517.11.0   | 000                                        |                           |                   | Customs Uni         | t of Measurement |                      | UN       | IT                              |          |                         |
| н    | S/Tariff De          | scription     |                      | Line tele   | Line telephone sets with cordiess handsets |                           |                   |                     |                  |                      |          |                                 |          |                         |
| G    | oods Descr           | iption        |                      | * Telephone | •                                          |                           |                   |                     |                  |                      |          | 4                               |          |                         |
| Is   | : STA Item           |               |                      |             |                                            |                           |                   | STA Code            |                  |                      | Se       | arch                            |          |                         |
| Q    | uantity (in          | UNIT)         |                      | *           |                                            | 100                       | .000000           | Total Price (I      | JSD) 🚯           |                      | *        |                                 |          | 4,500.00                |
| Q    | uantity (in          | UOM2)         |                      |             |                                            |                           |                   | Quantity (in        | UOM3)            |                      |          |                                 |          |                         |
| υ    | nit Price (ir        | UNIT)         |                      | * 45.00     |                                            |                           | 45.00             | Declared Value (RM) |                  |                      |          |                                 |          | 9,000.00                |
| G    | Gross Weight (In KG) |               |                      | • 103.00000 |                                            |                           | .000000           | Net Weight (KG)     |                  |                      | * 100.00 |                                 |          | 100.000000              |
| V    | olume                |               |                      |             |                                            |                           |                   | Volume UOM          |                  |                      | Se       | arch                            |          |                         |
| P    | urpose of U          | sage          |                      | * COMMER    | CIAL                                       |                           | v                 | Valuation Me        | thod             |                      | • тя     | ANSACTION VALUE BASED ON THE IN | VOICE    | Ŧ                       |
| 0    | EXEMPTI              | ONS           |                      |             |                                            |                           |                   |                     |                  |                      |          |                                 |          |                         |
|      | NO RECO              | RDS AVAILAB   | .e                   |             |                                            |                           |                   |                     |                  |                      |          |                                 |          |                         |
|      | 5 8                  |               |                      |             |                                            |                           |                   |                     |                  |                      |          |                                 |          |                         |
|      |                      |               |                      |             |                                            |                           |                   |                     |                  |                      |          |                                 |          |                         |
|      | PERMITS              |               |                      |             |                                            |                           |                   |                     |                  |                      | _        |                                 |          |                         |
| Ч    |                      | No. Pe        | mit Name             | Permit Code | Permit Issuing Aut                         | hority                    |                   |                     | 1                | 's Permit Applicable | _        | Permit Reference No.            |          | Action                  |
|      |                      | 1 SI          | RIM PERMIT (CMCS)    | SIR         | SIRIM QAS INTERN                           | ATIONAL - COMMUNICAT      | ION AND MULTIME   | DIA CERTIFICATION   | SECTION          | SELECT THE VALUE     | Ŧ        | View                            | / Upload | View / Associate Permit |
|      |                      | 2 SI          | RIM CLEARANCE LETTER | SIR/CL      | SIRIM QAS INTERM                           | ATIONAL - COMMUNICAT      | ION AND MULTIME   | DIA CERTIFICATION   | SECTION          | SELECT THE VALUE     | ٣        | View                            | / Upload | View / Associate Permit |
| E    |                      |               |                      |             |                                            |                           |                   |                     |                  |                      |          |                                 |          | 0                       |
|      |                      |               |                      |             |                                            |                           | Save Save and     | New List Complete   | Back             |                      |          |                                 |          |                         |

**OPTION 1** - To upload permit (if permit applicable).

i. Select 'YES' in 'Is Permit Applicable' then click save button.

| . 8 🛛 🖓 | > XML UPLOAD                                                                                                 | > LICENSE R                                                                                | MCD > PERMIT/QUOTA | » ADMIN  | * TRADE FACILITATION   | RESOURCE PLANNING            | > ENFORCEMENT      | > REGISTRATION > LEGAL AFFAI   | RS > REVENUE         |            |                                                                                                    |                |           |  |
|---------|----------------------------------------------------------------------------------------------------|--------------------------------------------------------------------------------------------|--------------------|----------|------------------------|------------------------------|--------------------|--------------------------------|----------------------|------------|----------------------------------------------------------------------------------------------------|----------------|-----------|--|
|         | Free Trade A                                                                                                 | Agreement (FT                                                                              | A)                 | Search   | 1                      |                              |                    | Reference Number 😗             |                      | Sea        | rch                                                                                                    |                |           |  |
|         |                                                                                                    |                                                                                            |                    | - I      | hereby agree that the  | goods release with Most favo | oured Nation(MFN)  | Rate pending submission of PCO |                      |            |                                                                                                    |                |           |  |
|         | Item HS Co                                                                                                   | de                                                                                         |                    | * 8517.: | 11.0000                |                              |                    | Customs Unit of Measureme      | nt                   | UNI        | π                                                                                                    |                |           |  |
|         | HS/Tariff De                                                                                                 | escription                                                                                 |                    | Line     | telephone sets with co | rdless handsets              |                    |                                |                      |            | a la constante de la constante de la constante de la constante de la constante de la constante de la constante |                |           |  |
|         | Goods Desc                                                                                                   | ription                                                                                    |                    | * Teleph | one                    |                              |                    |                                |                      |            | 11                                                                                                    |                |           |  |
|         | Is STA Item                                                                                                  |                                                                                            |                    |          |                        |                              |                    | STA Code                       |                      | Sea        | rch                                                                                                    |                |           |  |
|         | Quantity (in                                                                                                 | UNIT)                                                                                      |                    | *        |                        | 100.                         | 000000             | Total Price (USD) 🚯            |                      | •          |                                                                                                    | 4,500.00       |           |  |
|         | Quantity (in                                                                                                 | UOM2)                                                                                      |                    |          |                        |                              | Quantity (in UOM3) |                                |                      |            |                                                                                                    |                |           |  |
|         | Unit Price (i                                                                                                | n UNIT)                                                                                    |                    | •        |                        |                              | 45.00              | Declared Value (RM)            | eclared Value (RM)   |            |                                                                                                    | 9,000.00       |           |  |
|         | Gross Weigh                                                                                                  | nt (In KG)                                                                                 |                    | •        |                        | 105                          | 000000             | Net Weight (KG)                |                      | • 100.0000 |                                                                                                    |                |           |  |
|         | Volume                                                                                                    |                                                                                            |                    |          |                        |                              |                    | Volume UOM                     |                      |            | rch                                                                                                    |                |           |  |
|         | Purpose of l                                                                                                 | Usage                                                                                      |                    | * COMM   | COMMERCIAL             |                              |                    | eluation Method                |                      |            | ANSACTION VALUE BASED ON THE INVOICE                                                                           | ٣              |           |  |
|         | C EXEMPTI                                                                                                    | IONS                                                                                       |                    |          |                        | Select YES in 'is            |                    |                                |                      |            |                                                                                                    |                |           |  |
|         | NO RECO                                                                                                    | RDS AVAILAB                                                                                | LE                 |          |                        | permit app                   | licable'           |                                |                      |            |                                                                                                    |                |           |  |
|         | \$ %                                                                                                    |                                                                                            |                    |          |                        |                              |                    |                                |                      |            |                                                                                                    |                |           |  |
|         | Q PERMITS                                                                                                    | ,                                                                                          |                    |          |                        |                              |                    | × *                            |                      | _          |                                                                                                    |                |           |  |
|         |                                                                                                    | No. Pe                                                                                     | rmit Name          | Permit C | ode Permit Issuing A   | uthority                     |                    |                                | Is Permit Applicable |            | Permit Reference No.                                                                                           | Action         |           |  |
|         |                                                                                                    | 1 SIRIM PERMIT (CMCS) SIR SIRIM QAS INTERNATIONAL - COMMUNICATION AND MULTIMEDIA CERTIFICA |                    |          |                        |                              |                    |                                | YES                  | ٣          | View / Upload                                                                                                  | View / Associa | te Permit |  |
|         | 2 SIRIM CLEARANCE LETTER SIR/CL SIRIM QAS INTERNATIONAL - COMMUNICATION AND MULTIMEDIA CERTIFICATION SECTION |                                                                                            |                    |          |                        |                              |                    |                                | VES                  | Ŧ          | View / Upload                                                                                                  | View / Associa | te Permit |  |
|         |                                                                                                    |                                                                                            |                    |          |                        |                              | Save Save and      | New List Complete Back         |                      |            |                                                                                                    |                | 0         |  |
|         |                                                                                                    |                                                                                            |                    |          |                        |                              | -                  |                                |                      | -          |                                                                                                    |                | -         |  |

ii. Key in 'Permit Reference Number' then click save.

| <b>&gt;</b> > | ML UPLOAD      | > LICENSE R  | MCD > PERMIT/QUOTA   | > ADMIN >   | TRADE FACILITATION    | > RESOURCE PLANNING       | > ENFORCEMENT     | > REGISTRATIO   | N > LEGAL AFFAIRS   | ➤ REVENUE           |                      |                |                         | < |
|---------------|----------------|--------------|----------------------|-------------|-----------------------|---------------------------|-------------------|-----------------|---------------------|---------------------|----------------------|----------------|-------------------------|---|
|               | Free Trade A   | greement (FT | A)                   | Search      |                       |                           |                   | Referenc        | e Number            |                     | Search               |                |                         |   |
|               |                |              |                      | 🗉 I her     | eby agree that the go | ods release with Most fav | oured Nation(MFN) | Rate pending su | bmission of PCO     |                     |                      |                |                         |   |
|               | Item HS Cod    | le           |                      | * 8517.11.0 | 0000                  |                           |                   | Customs         | Unit of Measurement |                     | UNIT                 |                |                         |   |
|               | HS/Tariff De   | scription    |                      | Line tele   | ephone sets with cord | ess handsets              |                   |                 |                     |                     |                      | a i            |                         |   |
|               | Goods Descr    | iption       |                      | * Telephone |                       |                           |                   |                 |                     |                     |                      | 11             |                         |   |
|               | Is STA Item    |              |                      |             |                       |                           |                   | STA Cod         |                     |                     | Search               |                |                         |   |
|               | Quantity (in   | UNIT)        |                      | *           |                       | 100                       | 0.000000          | Total Pric      | e (USD) 🕚           |                     | *                    |                | 4,500.00                |   |
|               | Quantity (in   | UOM2)        |                      |             |                       |                           |                   | Quantity        | (in UOM3)           |                     |                      |                |                         |   |
|               | Unit Price (ir | UNIT)        |                      | •           |                       |                           | 45.00             | Declared        | Value (RM)          |                     |                      | -              | 9,000.00                |   |
|               | Gross Weigh    | t (In KG)    |                      | *           |                       | 105                       | .000000           | N K             | ev in 'per          | mit refer           | ence number'         |                | 100.000000              |   |
|               | Volume         |              |                      |             |                       |                           |                   | v               | e stated in         | Dormit              | Hardsonu             |                |                         |   |
|               | Purpose of U   | Isage        |                      | * COMMERC   | CIAL                  |                           | Ŧ                 | v C             | s stateu ii         | rennit              | пагисору.            | IN THE INVOICE | *                       |   |
| c             | EXEMPTI        | ONS          |                      |             |                       |                           |                   |                 |                     |                     |                      |                |                         |   |
|               | NO RECO        | RDS AVAILAB  | LE                   |             |                       |                           |                   |                 |                     |                     |                      |                |                         | _ |
|               | \$ %           |              |                      |             |                       |                           |                   |                 |                     |                     |                      |                |                         |   |
|               |                |              |                      |             |                       |                           |                   |                 |                     |                     | <u> </u>             |                |                         | - |
| 9             | PERMITS        |              |                      |             |                       |                           |                   |                 |                     |                     |                      |                |                         | - |
|               | -              | No. Pe       | rmit Name            | Permit Code | Permit Issuing Auth   | iority                    |                   |                 | 1                   | s Permit Applicable | Permit Reference No. |                | Action                  |   |
|               | U              | 1 51         | KIM PERMIT (CMCS)    | PIK         | SIKIM QAS INTERN      | ATIONAL - COMMUNICAT      | ION AND MULTIMEE  | DIA CENTIFICAT. | ON SECTION          | YES                 | e-permit 01          | View / Upload  | View / Associate Permit |   |
|               |                | 2 SI         | RIM CLEARANCE LETTER | SIR/CL      | SIRIM QAS INTERN      | ATIONAL - COMMUNICAT      | TION AND MULTIMEE | DIA CERTIFICAT  | ON SECTION          | YES                 | ▼ e-permit 02        | View / Upload  | View / Associate Permit |   |
|               |                |              |                      |             |                       |                           |                   |                 |                     |                     |                      |                |                         | 3 |
|               |                |              |                      |             |                       |                           | Save Save and     | New List Comp   | iete Back           |                     |                      |                |                         |   |

iii. Then click 'View/Upload' to upload permit document.

|           | / CARGO                           | » XML UPLOAD                          | LICENSE RMCD            | » PERMIT/QUOTA                                                | » ADMIN                        | » TRADE FACILITATION          | » RESOURCE PLANNING       | » ENFORCEMENT     | » REGISTRATION          | » LEGAL AFFAIRS                 | » REV 🔇 📏 |
|-----------|-----------------------------------|---------------------------------------|-------------------------|---------------------------------------------------------------|--------------------------------|-------------------------------|---------------------------|-------------------|-------------------------|---------------------------------|-----------|
| Quantity  | y (in UNIT)                       |                                       | •                       |                                                               | 100.0000                       | 00 Total Pri                  | e (USD) 🚯                 |                   |                         | 8,500.00                        |           |
| Quantity  | y (in UOM2)                       | )                                     |                         |                                                               |                                | Quantit                       | (in UOM3)                 |                   |                         |                                 |           |
| Unit Pric | it Price (in UNIT) * 85.00 Declar |                                       |                         | 00 Declare                                                    | Value (RM)                     |                               |                           | 17,000.00         |                         |                                 |           |
| Gross W   | ss Weight (In KG)                 |                                       | 100.000000 Net Weight ( |                                                               |                                | ht (KG)                       | *                         |                   | 95.000000               |                                 |           |
| Volume    | me                                |                                       |                         | Volume                                                        | MOL                            |                               |                           |                   |                         |                                 |           |
| Purpose   | of Usage                          |                                       | * COMMERCI/             | AL                                                            |                                | <ul> <li>Valuation</li> </ul> | n Method                  | * TRANSACT        | TON VALUE BASED C       | N THE INVOIC 🔻                  |           |
|           | ITS                               |                                       |                         |                                                               |                                |                               |                           |                   |                         |                                 |           |
|           | No.                               | Permit Name                           | Permit Code             | Permit Issuing Auth                                           | ority                          |                               | Is Permit /               | Applicable Permit | Reference 1 o.          | Action                          | -         |
|           | No.                               | Permit Name<br>SIRIM PERMIT<br>(CMCS) | Permit Code<br>SIR      | Permit Issuing Auth<br>SIRIM QAS INTERNA<br>CERTIFICATION SEC | ority<br>ATIONAL - CC<br>CTION | MMUNICATION AND MUL           | Is Permit /<br>IMEDIA YES | Applicable Permit | Reference to.<br>hit 01 | Action<br>View / Asso<br>Permit | ciate     |

| UPLOAD DOCUMENTS      |                                                                                 |
|-----------------------|---------------------------------------------------------------------------------|
| Document Type         | * X-M-PERMIT DOCUMENT                                                           |
| File Upload           | * Choose Files No file chosen                                                   |
|                       | Maximum size allowed for each-file is 3 MB and can attach upto 10 MB/25 files ፀ |
| Document Reference No | o. Select document type and choose                                              |
| Expiry Date           | file to upload then click upload.                                               |
| Remarks               |                                                                                 |
|                       |                                                                                 |
|                       | Upload                                                                          |
|                       |                                                                                 |
| Close                 |                                                                                 |

# **OPTION 2** – Upload permit waiver.

**\*Notes**: Permit waiver is a letter of Acknowledgement from Trader that the good imported is not fall under Customs Order (Prohibition of Import) 2017

i. Select 'NO' in 'Is Permit Applicable' then click save button.

| ⊠ : | » XML UPLOAD   | » LICENSE RMCD                                  | » PERMIT/QUOTA | » ADMIN    | > TRADE FACILITATION                         | > RESOURCE PLANNING        | > ENFORCEMENT      | » REGISTRATION      | » LEGAL AFFAIRS | » REVENUE |                                      |                            |             | <> 5 |
|-----|----------------|-------------------------------------------------|----------------|------------|----------------------------------------------|----------------------------|--------------------|---------------------|-----------------|-----------|--------------------------------------|----------------------------|-------------|------|
|     | Free Trade A   | greement (FTA)                                  |                | Search     |                                              |                            |                    | Reference Nur       | nber 🚯          |           | Sea                                  | rch                        |             |      |
|     |                |                                                 |                | 🔲 I he     | reby agree that the go                       | ods release with Most favo | ured Nation(MFN) F | ate pending submiss | ion of PCO      |           |                                      |                            |             |      |
|     | Item HS Cod    | ie                                              |                | * 8517.11  | 0000                                         |                            |                    | Customs Unit        | of Measurement  |           | UNI                                  | π                          |             |      |
|     | HS/Tariff Des  | scription                                       |                | Line te    | lephone sets with cord                       | ess handsets               |                    |                     |                 |           |                                      |                            |             |      |
|     | Goods Descr    | iption                                          |                | * Telephon | e                                            |                            |                    |                     |                 |           |                                      |                            |             |      |
|     | Is STA Item    |                                                 |                |            |                                              | STA Code                   |                    |                     |                 |           | Sea                                  | rch                        |             |      |
|     | Quantity (in   | UNIT)                                           |                | *          |                                              | 100.                       | 000000             | Total Price (US     | iD) 🚯           |           | *                                    | 4,500.00                   |             |      |
|     | Quantity (in   | UOM2)                                           |                |            |                                              |                            |                    | Quantity (in U      | OM3)            |           |                                      |                            |             |      |
|     | Unit Price (in | UNIT)                                           |                | •          |                                              |                            | 45.00              | Declared Valu       | = (RM)          |           |                                      | 9,000.00                   |             |      |
|     | Gross Weigh    | t (In KG)                                       |                | *          | 105.000000                                   |                            |                    | Net Weight (KG)     |                 |           | •                                    | 100.000000                 |             |      |
|     | Volume         |                                                 |                |            |                                              | Volume UOM                 |                    |                     |                 |           | Sea                                  | rch                        |             |      |
|     | Purpose of U   | sage                                            |                | COMMEI     | COMMERCIAL Select NO in 'is Valuation Method |                            |                    | bor                 |                 | • TR/     | ANSACTION VALUE BASED ON THE INVOICE |                            |             |      |
|     |                | ONS                                             |                |            | l r                                          | ermit appli                | cable'             |                     |                 |           |                                      |                            |             |      |
|     | NO RECO        | RDS AVAILABLE                                   |                |            | Ľ                                            |                            |                    |                     |                 |           |                                      |                            |             |      |
|     | \$5 %          |                                                 |                |            |                                              |                            |                    |                     |                 |           |                                      |                            |             |      |
|     |                |                                                 |                |            |                                              |                            |                    |                     |                 |           |                                      |                            | _           |      |
|     | Q PERMITS      |                                                 |                |            |                                              |                            |                    |                     |                 |           | _                                    |                            |             |      |
|     |                | 1 SIRIM                                         | PERMIT (CMCS)  | SIR        | SIRIM QAS INTER!                             | IATIONAL - COMMUNICATI     | ON AND MULTIMED    | IA CERTIFICATION S  | ECTION          | NO        | Ŧ                                    | View / Upload View / Assoc | iate Permit |      |
|     |                | 2 SIRIM CLEARANCE LETTER SIR/CL SIRIM QAS INTER |                |            |                                              | ATIONAL - COMMUNICATI      | ON AND MULTIMED    | IA CERTIFICATION S  | ECTION          | NO        |                                      | View / Upload View / Assoc | iate Permit |      |
|     |                |                                                 |                |            |                                              |                            |                    |                     |                 |           |                                      |                            |             |      |
|     |                |                                                 |                |            |                                              |                            | Save Save and      | iew List Complete   | Back            |           |                                      |                            | 0           |      |
|     |                |                                                 |                |            |                                              |                            |                    |                     |                 |           |                                      |                            |             |      |

ii. Click permit waiver in 'view/upload' button

| ⇒ XM | IL UPLOAD      | » LICENSE R  | ACD » PERMIT/QUOTA   | » ADMIN    | > TRADE FACILITATION     | » RESOURCE PLANNING       | > ENFORCEMENT     | REGISTRATION         | » LEGAL AFFAIRS | » REVENUE         |                           |                                    | /   |  |
|------|----------------|--------------|----------------------|------------|--------------------------|---------------------------|-------------------|----------------------|-----------------|-------------------|---------------------------|------------------------------------|-----|--|
| F    | ree Trade A    | greement (FT | i)                   | Search     |                          |                           |                   | Reference Nur        | mber 🚯          |                   | Search                    |                                    |     |  |
|      |                |              |                      | 🗉 I h      | ereby agree that the go  | ods release with Most fav | oured Nation(MFN) | Rate pending submiss | sion of PCO     |                   |                           |                                    |     |  |
| It   | tem HS Cod     | e            |                      | * 8517.11  | .0000                    |                           |                   | Customs Unit         | of Measurement  |                   | UNIT                      |                                    |     |  |
| н    | IS/Tariff Des  | cription     |                      | Line te    | elephone sets with cordi | ess handsets              |                   |                      |                 |                   |                           |                                    |     |  |
| G    | ioods Descr    | ption        |                      | * Telephor | ne                       |                           |                   |                      |                 |                   |                           | 11                                 |     |  |
| Is   | s STA Item     |              |                      |            |                          |                           |                   | STA Code             |                 |                   | Search                    |                                    |     |  |
| Q    | uantity (in    | UNIT)        |                      | •          |                          | 100                       | 0.00000           | Total Price (US      | 5D) 🚯           |                   | •                         | 4,500.00                           |     |  |
| Q    | uantity (in    | UOM2)        |                      |            |                          |                           |                   | Quantity (in U       | OM3)            |                   |                           |                                    |     |  |
| U    | Init Price (in | UNIT)        |                      |            |                          |                           | 45.00             | Declared Value       | e (RM)          |                   |                           | 9,000.00                           |     |  |
| G    | iross Weigh    | (In KG)      |                      | •          |                          | 105                       | 5.000000          | Net Weight (K        | G)              |                   | *                         | 100.000000                         |     |  |
| V    | olume          |              |                      |            |                          |                           |                   | Volume UOM           |                 |                   | Search                    |                                    |     |  |
| P    | urpose of U    | sage         |                      | * COMME    | RCIAL                    |                           | Ŧ                 | Clinit La            |                 |                   | * TRANSACTION VALUE BASED | ON THE INVOICE                     |     |  |
|      | EXEMPTI        | ONS          |                      |            |                          |                           |                   | CIICK TO             | upload          |                   |                           |                                    |     |  |
|      | NO RECOR       | DS AVAILAB   | .e                   |            |                          |                           |                   | permit               | waiver          |                   |                           |                                    |     |  |
|      | \$ %           |              |                      |            |                          |                           |                   |                      |                 |                   |                           |                                    |     |  |
|      |                |              |                      |            |                          |                           |                   |                      |                 |                   |                           |                                    |     |  |
| ۵)   | PERMITS        |              |                      |            |                          |                           |                   |                      |                 |                   | -                         |                                    |     |  |
|      |                | No. Pe       | mit Name             | Permit Cod | le Permit Issuing Aut    | iority                    |                   |                      | Is              | Permit Applicable | Permit Reference No.      | A tion                             |     |  |
|      |                | 1 51         | KIM PERMIT (CMCS)    | 21K        | SIKIM QAS INTERN         | ATIONAL - COMMUNICAT      | TION AND MULTIME  | DIA CERTIFICATION S  | ECHOW           | NO                | •                         | view / upload View / Associate Per | mit |  |
|      |                | 2 SI         | RIM CLEARANCE LETTER | SIR/CL     | SIRIM QAS INTERM         | ATIONAL - COMMUNICAT      | TION AND MULTIME  | DIA CERTIFICATION S  | ECTION          | NO                | •                         | View / Upload View / Associate Per | mit |  |
|      |                |              |                      |            |                          |                           |                   |                      |                 |                   |                           |                                    |     |  |
|      |                |              |                      |            |                          |                           | Save Save and     | New List Complete    | Back            |                   |                           |                                    |     |  |

| Document Type          | * X-M-PERMIT WAIVER DOCUMENT                                                    |
|------------------------|---------------------------------------------------------------------------------|
| File Upload            | * Choose Files No file chosen                                                   |
|                        | Maximum size allowed for each file is 3 MB and can attach upto 10 MB/25 files 🕄 |
| Document Reference No. | Select document type and choose                                                 |
| Expiry Date            | file to upload then click upload.                                               |
| Remarks                |                                                                                 |
|                        |                                                                                 |
|                        |                                                                                 |
|                        | aproad                                                                          |
|                        |                                                                                 |

**OPTION 3** - Associate permit (if permit applied in uCustoms system).

i. Select YES in 'Is Permit Applicable'.

| #   ⊠   ⇒ | * XML UPLOAD   | > LICENSE RMCD | » PERMIT/QUOTA   | » ADMIN     | <b>* TRADE FACILITATION</b> | > RESOURCE PLANNING >          | ENFORCEMENT      | » REGISTRATION      | > LEGAL AFFAIRS | > REVENUE           |                           |               |                 |          |
|-----------|----------------|----------------|------------------|-------------|-----------------------------|--------------------------------|------------------|---------------------|-----------------|---------------------|---------------------------|---------------|-----------------|----------|
|           | Free Trade A   | greement (FTA) |                  | Search      |                             |                                |                  | Reference Nu        | mber 🚯          |                     | Search                    |               |                 |          |
|           |                |                |                  | 🔲 Ihe       | reby agree that the g       | oods release with Most favoure | ed Nation(MFN) R | late pending submis | ision of PCO    |                     |                           |               |                 |          |
|           | Item HS Cod    | e              |                  | * 8517.11.  | .0000                       |                                |                  | Customs Unit        | of Measurement  |                     | UNIT                      |               |                 |          |
|           | HS/Tariff De   | cription       |                  | Line tel    | lephone sets with con       | dless handsets                 |                  |                     |                 |                     |                           | į             |                 |          |
|           | Goods Descr    | ption          |                  | * Telephon  | e                           |                                |                  |                     |                 |                     | li                        |               |                 |          |
|           | Is STA Item    |                |                  |             |                             |                                |                  | STA Code            |                 |                     | Search                    |               |                 |          |
|           | Quantity (in   | UNIT)          |                  | *           |                             | 100.00                         | 0000             | Total Price (U      | ISD) 🚹          | 1                   |                           |               | 4,500.00        | _        |
|           | Quantity (in   | UOM2)          |                  |             |                             |                                |                  | Quantity (in I      | JOM3)           |                     |                           |               |                 |          |
|           | Unit Price (ir | UNIT)          |                  | •           |                             | 4                              | 5.00             | Declared Valu       | ue (RM)         |                     |                           |               | 9,000.00        |          |
|           | Gross Weigh    | : (In KG)      |                  | •           |                             | 105.00                         | 0000             | Net Weight (I       | KG)             | -                   |                           |               | 100.000000      |          |
|           | Volume         |                |                  |             |                             |                                |                  | Volume UOM          |                 |                     | Search                    |               |                 |          |
|           | Purpose of U   | sage           |                  | COMMER      | RCIAL                       |                                |                  | /aluation Me        | thod            | -                   | TRANSACTION VALUE BASED O | N THE INVOICE | ٣               |          |
|           |                | ONS            |                  |             |                             | Select YES in                  | ʻis              |                     |                 |                     |                           |               |                 |          |
|           | NO RECO        | DS AVAILABLE   |                  |             |                             | permit applie                  | cable'           |                     |                 |                     |                           |               |                 |          |
|           | <b>\$3</b> %   |                |                  |             | L                           |                                |                  |                     |                 |                     |                           |               |                 |          |
|           |                |                |                  |             |                             |                                |                  |                     | _ <b>`</b>      |                     | -                         |               |                 |          |
|           | PERMITS        |                |                  |             |                             |                                |                  |                     |                 |                     |                           |               |                 |          |
|           |                | No. Permit     | Name             | Permit Code | e Permit Issuing Au         | thority                        |                  | IA CERTIFICATION    | IS SECTION      | s Permit Applicable | Permit Reference No.      | View / Unload | Action          | a Darmit |
|           |                |                |                  | 610 /01     |                             |                                |                  |                     |                 | YES                 | ·                         |               |                 |          |
|           |                | Z SIRIM        | LLEAKANCE LETTER | SIR/UL      | SIKIM QAS INTER             | INATIONAL - COMMUNICATION      | AND MULTIMED     | IA CERTIFICATION :  | SECTION         | VES                 | *                         | view / Upioad | VIEW / ASSOCIAT | i Permit |
|           |                |                |                  |             |                             |                                | Save Save and N  | New List Complete   | Back            |                     | 1                         |               |                 | -0       |
|           | _              |                |                  |             |                             |                                |                  |                     |                 |                     |                           |               |                 |          |

ii. Then click 'View/Associate Permit' to associate permit which has been applied and approved in uCustoms system.

|    | SHIP / CARGO       | » XML UPLOAD           | » LICENSE RMCD | » PERMIT/QUOTA                       | » ADMIN               | » TRADE FACILITATION | » RESOURCE PLANNIN | G » ENFORCEMENT      | <b>* REGISTRATION</b> | » LEGAL AFFAIRS                  | » REV 🔇 |  |
|----|--------------------|------------------------|----------------|--------------------------------------|-----------------------|----------------------|--------------------|----------------------|-----------------------|----------------------------------|---------|--|
| Qu | antity (in UNIT)   |                        | *              |                                      | 100.0000              | 00 Total             | rice (USD) 🚯       | *                    |                       | 8,500.00                         |         |  |
| Qu | antity (in UOM2    | )                      |                |                                      |                       | Quan                 | Quantity (in UOM3) |                      |                       |                                  |         |  |
| Un | nit Price (in UNIT | .)                     | *              |                                      | 85.                   | .00 Decla            | ed Value (RM)      |                      |                       | 17,000.00                        |         |  |
| Gr | oss Weight (In K   | (G)                    | *              | 100.000000                           |                       |                      | Net Weight (KG)    |                      |                       | 95.000000                        |         |  |
| Vo | lume               |                        |                |                                      |                       | Volum                | e UOM              | Search               |                       |                                  |         |  |
| Pu | rpose of Usage     |                        | * COMMERCI     | AL                                   |                       | ▼ Valua              | ion Method         | * TRANSAC            | TION VALUE BASED      | ON THE INVOIC 🔻                  |         |  |
| ٩  | S &                |                        |                |                                      |                       |                      | Permit' to asso    | ciate permit.        |                       | <b>`</b>                         |         |  |
|    | No.                | Permit Name            | Permit Code    | Permit Issuing Auth                  | nority                |                      | Is Perm            | it Applicable Permit | Reference No.         | Action                           |         |  |
|    | 1                  | SIRIM PERMIT<br>(CMCS) | SIR            | SIRIM QAS INTERN<br>CERTIFICATION SE | ATIONAL - CC<br>CTION | MMUNICATION AND M    | YES                | •                    | Vie                   | ew / View / Asso<br>bload Permit | ociate  |  |
|    | 2                  | SIRIM CLEARANG         | CE SIR/CL      | SIRIM QAS INTERN                     | ATIONAL - CC<br>CTION | MMUNICATION AND M    | YES                | T                    | Vie                   | ew / View / Asso<br>load Permit  | ociate  |  |
|    |                    |                        |                |                                      | Save                  | Save and New List Co | nplete Back        |                      |                       | (                                | 0       |  |

iii. Click associate button. System will shows permit that has been approved by Permit Issuance Agency (eg: SIRIM/MAQIS..)

(Notes: Please refer manual permit application) http://www.customs.gov.my/en/uc/Documents/QuickReferences/Permit/Permit%20Applicatio n%20Quick%20Guide.pdf

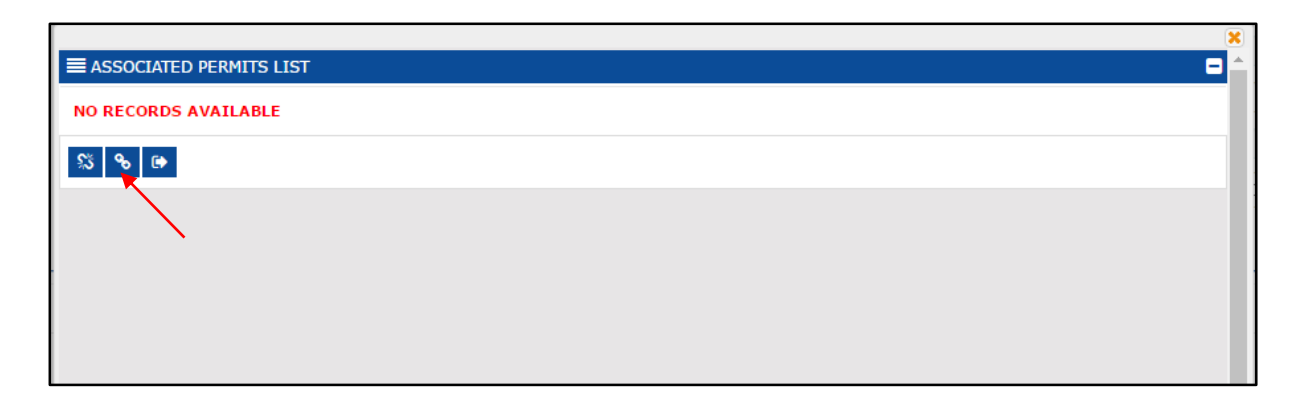

12. For declaration with exemption, click associate button (exemption must be apply first). \*Currently, only General Exemption available in uCustoms and need to be apply by Trader in uCustoms system (refer manual exemption application)

http://www.customs.gov.my/en/uc/Documents/QuickReferences/Exemption/MANUAL%20EXE MPTION%20APPLICATION.pdf

| KML UPLO/  | AD > LICEN    | E RMCD > PERMIT/QUOTA  | > ADMIN >   | TRADE FACILITATION     | > RESOURCE PL    | ANNING > EN   | FORCEMENT     | » REGISTRATION      | > LEGAL AFFAIRS | > REVENUE           |       |                         |               |                         |    |
|------------|---------------|------------------------|-------------|------------------------|------------------|---------------|---------------|---------------------|-----------------|---------------------|-------|-------------------------|---------------|-------------------------|----|
| Free Trad  | de Agreement  | (FTA)                  | Search      |                        |                  |               |               | Reference Nu        | mber 🚯          |                     | Sea   | irch                    |               |                         |    |
|            |               |                        | 🗌 I here    | aby agree that the gor | ods release with | Most favoured | Nation(MFN) I | Rate pending submis | sion of PCO     |                     |       |                         |               |                         |    |
| Item HS    | Code          |                        | * 8517.11.0 | 000                    |                  |               |               | Customs Unit        | of Measurement  |                     | UNI   | π                       |               |                         |    |
| HS/Tariff  | Description   |                        | Line tele   | phone sets with cord   | ess handsets     |               |               |                     |                 |                     |       |                         | <b>I</b> I    |                         |    |
| Goods De   | escription    |                        | * Telephone |                        |                  |               |               |                     |                 |                     |       |                         | 11            |                         |    |
| Is STA It  | em            |                        |             |                        |                  |               |               | STA Code            |                 |                     | Sea   | irch                    |               |                         |    |
| Quantity   | (in UNIT)     |                        | •           |                        |                  | 100.0000      | 00            | Total Price (U      | SD) 🚯           |                     | •     |                         |               | 4,500.00                |    |
| Quantity   | (in UOM2)     |                        |             |                        |                  |               |               | Quantity (in        | JOM3)           |                     |       |                         |               |                         |    |
| Unit Price | e (in UNIT)   |                        | •           |                        |                  | 45.1          | 00            | Declared Val        | e (RM)          |                     |       |                         |               | 9,000.00                |    |
| Gross We   | aight (In KG) |                        | •           |                        |                  | 105.0000      | 00            | Net Weight (i       | (G)             |                     | •     |                         |               | 100.000000              |    |
| Volume     |               |                        |             |                        |                  |               |               | Volume UOM          |                 |                     | Sea   | rch                     |               |                         |    |
| Purpose    | of Usage      |                        | * COMMERC   | CIAL                   |                  |               | *             | Valuation Me        | thod            |                     | * TRA | ANSACTION VALUE BASED O | N THE INVOICE | Ŧ                       |    |
|            | PTIONS        |                        |             |                        |                  |               |               |                     |                 |                     |       |                         |               |                         | •  |
| NO RE      | CORDS AVAI    | ABLE                   |             |                        |                  |               |               |                     |                 |                     |       |                         |               |                         |    |
| \$3 9      | 6             |                        |             |                        |                  |               |               |                     |                 |                     |       |                         |               |                         |    |
| O PERM     | ITS           |                        |             |                        |                  |               |               |                     |                 |                     |       |                         |               |                         |    |
|            | No.           | Permit Name            | Permit Code | Permit Issuing Aut     | iority           |               |               |                     | I               | s Permit Applicable |       | Permit Reference No.    |               | Action                  | Ē  |
|            | 1             | SIRIM PERMIT (CMCS)    | SIR         | SIRIM QAS INTERN       | ATIONAL - COM    | MUNICATION A  | ND MULTIMED   | IA CERTIFICATION    | SECTION         | NO                  | Ŧ     |                         | View / Upload | View / Associate Permit | 11 |
|            | 2             | SIRIM CLEARANCE LETTER | SIR/CL      | SIRIM QAS INTERN       | ATIONAL - COM    | MUNICATION A  | ND MULTIMED   | IA CERTIFICATION    | SECTION         | NO                  | v     |                         | View / Upload | View / Associate Permit |    |
|            |               |                        |             |                        |                  | _             |               |                     | _               |                     |       |                         |               |                         | 5  |
|            |               |                        |             |                        |                  | Sa            | ve Save and   | New List Complete   | Back            |                     |       |                         |               |                         | ~  |

13. For declaration with Free Trade Agreement/Preferential Tariff Treatment (eg: Form ACFTA).

\*Please refer manual for Free Trade Agreement/Preferential Tariff Treatment application at <u>http://www.customs.gov.my/en/uc/Documents/QuickReferences/PTT/PTT(external).pdf</u>

| INVOICE ITEM DETAIL        |                                  |                                   |                                      |           |                                 |              |  |
|----------------------------|----------------------------------|-----------------------------------|--------------------------------------|-----------|---------------------------------|--------------|--|
| Item Line No.              | • 1                              |                                   | Country of Origin                    |           | • CHINA                         |              |  |
| Free Trade Agreement (FTA) | Search                           |                                   | Reference Number                     | 0         | Search                          |              |  |
|                            | I hereby agree that the good     | Is release with Most favoured Nat | tion(MFN) Rate pending submission of | PCO       |                                 |              |  |
| Item HS Code               | * 8517.11.0000                   |                                   | Customs Unit of Mea                  | asurement | UNIT                            |              |  |
| HS/Tariff Description      | Line telephone sets with convies | is handsets                       |                                      |           | ,                               | i            |  |
| Goods Description          | <ul> <li>Telephone</li> </ul>    | 1 Soloct ETA to                   | 100                                  |           |                                 | 4            |  |
| Is STA Item                |                                  | 1.Select I IA t                   | ype.                                 |           | Search                          |              |  |
| Quantity (in UNIT)         | *                                | 2 Coloct regist                   | arad DTT                             |           | *                               | 4,500.00     |  |
| Quantity (in UOM2)         |                                  |                                   | eleu PTT                             |           |                                 |              |  |
| Unit Price (in UNIT)       | *                                | reference num                     | nber.                                |           |                                 | 9,000.00     |  |
| Gross Weight (In KG)       | *                                | 105.00000                         | Net Weight (KG)                      | •         | *                               | 100.000000   |  |
| Volume                     |                                  |                                   | Volume UOM                           |           | Search                          |              |  |
| Purpose of Usage           | COMMERCIAL                       | ٣                                 | Valuation Method                     |           | * TRANSACTION VALUE BASED ON TH | HE INVOICE V |  |

- 14. Every item line must be associated with BL lines items.
  - i. To associate BL Line in item line, click repository link in Invoice Item Details and select 'Associate Bill Line Items'.

|                            |                             |                                  |                                       |                         | <u> </u>                  |
|----------------------------|-----------------------------|----------------------------------|---------------------------------------|-------------------------|---------------------------|
| INVOICE ITEM DETAIL        |                             |                                  |                                       |                         |                           |
| Item Line No.              | * 1                         |                                  | Country of Origin                     | * CHINA                 | Associate Bill Line Items |
| Free Trade Agreement (FTA) | Search                      |                                  | Reference Number 🟮                    | Search                  | Associate Rulings         |
|                            | I hereby agree that the     | goods release with Most favoured | d Nation(MFN) Rate pending submission | of PCO                  | Detailed Specifications   |
| Item HS Code               | * 8517.11.0000              |                                  | Customs Unit of Measurement           | UNIT                    |                           |
| HS/Tariff Description      | Line telephone sets with co | ordless handsets                 |                                       |                         | i i                       |
| Goods Description          | * phone                     |                                  |                                       |                         | 10                        |
| Is STA Item                |                             |                                  | STA Code                              | Search                  |                           |
| Quantity (in UNIT)         | *                           | 100.000000                       | Total Price (USD) 🚯                   | *                       | 8,500.00                  |
| Quantity (in UOM2)         |                             |                                  | Quantity (in UOM3)                    |                         |                           |
| Unit Price (in UNIT)       | *                           | 85.00                            | Declared Value (RM)                   |                         | 17,000.00                 |
| Gross Weight (In KG)       | *                           | 100.000000                       | Net Weight (KG)                       | *                       | 95.000000                 |
| Volume                     |                             |                                  | Volume UOM                            | Search                  |                           |
| Purpose of Usage           | * COMMERCIAL                | Ŧ                                | Valuation Method                      | * TRANSACTION VALUE BAS | ED ON THE INVOICE         |
| FXEMPTIONS                 |                             |                                  |                                       |                         |                           |
|                            |                             | Save Save and                    | New List Complete Back                |                         |                           |

## ii. Tick BL Line and click associate button

| Tick and click    |              |      |       |                   |                                 | ×                   |
|-------------------|--------------|------|-------|-------------------|---------------------------------|---------------------|
| associate button. |              | BI   | LL OF | LADING LINE LIST  |                                 | E ^                 |
| Item HS Code      | $\mathbb{N}$ | 2    |       | HS Code (HS6)     | Gross Weight                    | Balance Weight      |
|                   | %            | •    | 1     | 7318.11           | 1,000.00000                     | 848.000000          |
| Search Reset Sear | ch           | 8    |       | « <               | Page 1 Of 1 Total 1 Item(s) > > | Items per list 10 🔻 |
|                   |              | A    | SOCI  | ATED BILL OF LADI | ING LINE LIST                   |                     |
|                   |              | NO   | RECOF | RDS AVAILABLE     |                                 |                     |
|                   |              | \$\$ | 8     |                   |                                 |                     |
|                   |              |      |       |                   |                                 |                     |
|                   |              |      |       |                   |                                 |                     |
|                   |              |      |       |                   |                                 |                     |

 iii. Once associated, the BL Line will appear in 'Associated BL Line List' then key in 'Claimed Weight' used for the item line. Once done, click save and close button to go back to previous page.

|                     |      |       |                   |               |                        |                             |                       |          | X |
|---------------------|------|-------|-------------------|---------------|------------------------|-----------------------------|-----------------------|----------|---|
| Q Search            | ≣ві  | ll of | LADING LINE LIST  |               |                        |                             |                       | =        | 1 |
| Item HS Code        | NO F | RECOR | DS AVAILABLE      |               |                        |                             |                       |          |   |
| %                   | ø    |       |                   |               |                        |                             |                       |          |   |
| Search Reset Search | AS   | SOCI/ | ATED BILL OF LADI | NG LINE LIST  |                        |                             |                       | 8        |   |
|                     |      |       | Item HS Code      | Gross Weight  | Claimed Weight         |                             | Balance We            | ight     |   |
|                     |      | 1     | 7318.11           | 1,000.000000  |                        | 848.0                       | 00000                 | 0.000000 |   |
|                     | \$3  |       | <u>«</u>          | < Page 1 Of 1 | Total <b>1</b> Item(s) | > >>                        | Items per list        | 10 •     |   |
| Save butt           |      | ]     | Close button      | 7             |                        |                             |                       | 1        |   |
| Save but            |      |       |                   |               |                        | Key in Clair<br>gross weigl | ned Weight (in<br>ht) |          |   |

# 15. Once completed, go to main screen and click 'Calculate Duty' button.

Notes: If declaration has more than 1 item, please repeat the step from page no.5 – add new item)

| » SHIP / CARGO » XN   | IL UPLOAD | » LICENSE RMCI  | » PERMIT/QUOTA    | » AD MIN  | » TRADE FACILITATION | » RESOURCE PLANNING      | * ENFORCEMENT    | » REGISTRATION   | » LEGAL AFFAIRS | » REVENUE |                    | • |
|-----------------------|-----------|-----------------|-------------------|-----------|----------------------|--------------------------|------------------|------------------|-----------------|-----------|--------------------|---|
| CUSTOMS DECLARA       | TION      |                 |                   |           |                      |                          |                  |                  |                 | STATUS :  | DRAFT CREATED      | 1 |
| IMPORT BILL - FINA    | L IMPORT  | (NORMAL IMPO    | RT)               |           |                      |                          |                  |                  |                 |           |                    |   |
| Tracking No.          |           | 19              | 1100004549        |           |                      |                          |                  |                  |                 |           |                    |   |
| Temp. Declaration No. |           | DE              | C-TMP-B18-11-201  | 9-000152  |                      |                          |                  |                  |                 |           |                    |   |
| Consignee Name        |           | ME              | 8F HOLDINGS BERHA | )         |                      |                          |                  |                  |                 |           |                    |   |
| Consignor Name        |           | CA              | SIO SINGAPORE PTE | . LTD     |                      |                          |                  |                  |                 |           |                    |   |
| Mode of Transport     |           | * SI            | EA                |           | *                    |                          |                  |                  |                 |           |                    |   |
| Customs Station       |           | * B1            | 8-PELABUHAN BARA  | , SELANGO | R                    |                          |                  |                  |                 |           |                    |   |
| Declaration Sources   |           | В               | LL OF LADING      |           | ٣                    |                          |                  |                  |                 |           |                    |   |
| BL / AWB / WB No.     |           | * 148           | F001              |           |                      |                          |                  |                  |                 |           |                    |   |
|                       |           |                 |                   |           |                      |                          |                  |                  |                 |           |                    |   |
| INVOICE DETAILS       |           |                 |                   |           |                      |                          |                  |                  |                 |           |                    | a |
| Invoice No.           | Syster    | m Reference No. |                   |           | Invoice Date         | Invoice Total (RM)       | Current          | ⊊y               |                 | Action    | View / Edit        |   |
| 🔲 a10                 | INV-I     | MP-B18-11-2019  | -000000104        |           | 25-11-2019           |                          | 17,100.00 USD-UM | ITED STATES DOLL | AR              | Add Item  | ß                  |   |
| <b>e</b> +            |           |                 |                   | « <       | Page 1 Of 1 Total    | 1 Item(s) > >            |                  |                  |                 |           | Items per list 5 🔹 |   |
|                       |           |                 |                   |           | Save Calculat        | e Duty Print Declaration | Back             |                  |                 |           |                    |   |
|                       |           |                 |                   |           |                      | <b>K</b>                 |                  |                  |                 |           |                    |   |
|                       |           |                 |                   |           |                      | N                        |                  |                  |                 |           |                    |   |

16. Then duty can be viewed in 'Declaration Duties Details' or by 'Print Declaration'.

| COSTOMS DECLARATION                                                                                                    |                                                                                                    |                                                                                                    |                                                                            |                                   | STATUS : DRAFT CREATED                                                      |
|----------------------------------------------------------------------------------------------------|----------------------------------------------------------------------------------------------------|----------------------------------------------------------------------------------------------------|----------------------------------------------------------------------------|-----------------------------------|-----------------------------------------------------------------------------|
| IMPORT BILL - FINAL IMPORT (                                                                                                    | NORMAL IMPORT)                                                                                                    |                                                                                                    |                                                                            | E                                 | View BL / AWB / WB Information                                              |
| Tracking No.                                                                                                    | 191100004549                                                                                                    |                                                                                                    |                                                                            |                                   | View Consignee Details                                                      |
| Temp. Declaration No.                                                                                                    | DEC-TMP-B18-11-2019-000152                                                                                               |                                                                                                    |                                                                            |                                   | View Transaction History                                                    |
| Consignee Name                                                                                                    | MBF HOLDINGS BERHAD                                                                                                    |                                                                                                    |                                                                            | -                                 | Upload Required Documents                                                   |
| Consignor Name                                                                                                    | CASIO SINGAPORE PTE. LTD                                                                                                 |                                                                                                    |                                                                            | -                                 | Associate Rulings                                                           |
| Mode of Transport                                                                                                    | * SEA                                                                                                    | τ.                                                                                                    |                                                                            | -                                 | Associate Runngs                                                            |
| Customs Station                                                                                                    | * B18-PELABUHAN BARAT, SELANGOR                                                                                          |                                                                                                    |                                                                            |                                   | Declaration Duties Details                                                  |
| Declaration Sources                                                                                                    | BILL OF LADING                                                                                                    | *                                                                                                    |                                                                            |                                   | Create/View Consignor Details                                               |
| BL / AWB / WB No.                                                                                                    | * MFF001                                                                                                    |                                                                                                    |                                                                            |                                   |                                                                             |
|                                                                                                    |                                                                                                    |                                                                                                    | Declaration                                                                |                                   |                                                                             |
| INVOICE DETAILS                                                                                                    |                                                                                                    |                                                                                                    | Duties Details                                                             |                                   |                                                                             |
|                                                                                                    |                                                                                                    |                                                                                                    |                                                                            |                                   |                                                                             |
| Invoice No. Sys                                                                                                    | stem Reference No.                                                                                                    | Invoice Date                                                                                                    | Invoice Total (RM)                                                         | Currency                          |                                                                             |
| Invoice No. Sys                                                                                                    | stem Reference No.<br>/-IMP-B18-11-2019-0000000104                                                                       | Invoice Date<br>25-11-2019                                                                                                    | Invoice Total (RM)<br>17,1                                                 | Currency<br>00.00 USD-UNITED STAT | 'ES DOLLAR                                                                  |
| Invoice No. System     al0 INV     E +                                                                                                    | tem Reference No.<br>/-IMP-B18-11-2019-0000000104                                                                        | Invoice Date<br>25-11-2019<br>• 1 Of 1 Total 1 Item(s) > >                                                                                   | Invoice Total (RM)<br>17,1                                                 | Currency<br>00.00 USD-UNITED STAT | ES DOLLAR<br>Items per list 5 🔻                                             |
| Invoice No. 9/4 alto INN temperature temperature temp | Item Reference No.<br>/IMP-B18-11-2019-0000000104                                                                        | Invoice Date<br>25-11-2019<br>1 Of 1 Total 1 Item(s)                                                                                         | Invoice Total (RM)<br>17,1                                                 | Currency<br>00.00 USD-UNITED STAT | ES DOLLAR<br>Items per list 5 •                                             |
| Invoice No. Or     al0 IN     e +     Ihereby confirm that the inf     penalties.                                                                                                    | tem Reference No.<br>//IMP-B18-11-2019-0000000104<br>() Page<br>formation provided in this declaration and all of its at | Invoice Date<br>25-11-2019<br>1 Of 1 Total 1 Item(s) >>>><br>tachments is accurate and complete. I a                                         | Invoice Total (RM)<br>17,1<br>cknowledge that an inaccurate or             | Currency<br>00.00 USD-UNITED STAT | ES DOLLAR<br>Items per list 5 •<br>/ be subject to the application of legal |
| Invoice No. 94 at0 IN at0 IN at0 IN Invoice No. 94 Invoice No. 94 | tem Reference No.<br>//IMP-B18-11-2019-0000000104<br>() Page<br>formation provided in this declaration and all of its at | Invoice Date<br>25-11-2019<br>1 Of I Total I Item(s) > ><br>tachments is accurate and complete. I a<br>Colf Print Declaration Submit to Cust | Invoice Total (RM)<br>17,1<br>cknowledge that an inaccurate or<br>one Back | Currency<br>00.00 USD-UNITED STAT | ES DOLLAR<br>Items per list 5 •<br>y be subject to the application of legal |

17. Once completed, tick disclaimer button and click submit to Customs.

| » SHIP / CARGO » XMI          | UPLOAD       | * LICENSE RMCI   | D » PERMIT/QUOTA        | * ADMIN      | * TRADE FACILITATION    | * RESOURCE PLANNING        | * ENFORCEMENT       | * REGISTRATION      | » LEGAL AFFAIRS      | * REVENUE                |                |
|-------------------------------|--------------|------------------|-------------------------|--------------|-------------------------|----------------------------|---------------------|---------------------|----------------------|--------------------------|----------------|
| CUSTOMS DECLARAT              | ION          |                  |                         |              |                         |                            |                     |                     |                      | STATUS : DRAFT           | CREATED III    |
| IMPORT BILL - FINAL           | IMPORT       | (NORMAL IMPO     | RT)                     |              |                         |                            |                     |                     |                      | 0                        |                |
| Tracking No.                  |              | 19:              | 1100004549              |              |                         |                            |                     |                     |                      |                          |                |
| Temp. Declaration No.         |              | DE               | C-TMP-B18-11-201        | 9-000152     |                         |                            |                     |                     |                      |                          |                |
| Consignee Name                |              | ME               | BF HOLDINGS BERHAD      |              |                         |                            |                     |                     |                      |                          |                |
| Consignor Name                |              | CA               | SIO SINGAPORE PTE       | LTD          |                         |                            |                     |                     |                      |                          |                |
| Mode of Transport             |              | • SE             | EA                      |              | ٠                       |                            |                     |                     |                      |                          |                |
| Customs Station               |              | * B1             | 8-PELABUHAN BARAT       | SELANGO      | ٤                       |                            |                     |                     |                      |                          |                |
| Declaration Sources           |              | BI               | ILL OF LADING           |              | ٣                       |                            |                     |                     |                      |                          |                |
| BL / AWB / WB No.             |              | * MF             | F001                    |              |                         |                            |                     |                     |                      |                          |                |
| INVOICE DETAILS               |              |                  |                         |              |                         |                            |                     |                     |                      |                          |                |
| Invoice No.                   | S            | ystem Reference  | No.                     |              | 1                       | Invoice Date               | Invoice Total (RM)  |                     | Currency             |                          |                |
| a10                           | I            | NV-IMP-B18-11-2  | 2019-0000000104         |              | 2                       | 25-11-2019                 |                     | 17,100.00           | USD-UNITED STAT      | ES DOLLAR                |                |
| 8 +                           |              |                  |                         | « <          | Page 1 Of 1 Total       | 1 Item(s) > >              |                     |                     |                      | Items                    | per list 5 🔹   |
| ✓ I hereby confirm penalties. | n that the i | nformation provi | ided in this declaratio | n and all of | its attachments is accu | urate and complete. I ackr | owledge that an ini | accurate or incompl | lete declaration may | be subject to the applic | ation of legal |
|                               |              |                  |                         |              | Edit Print Deci         |                            | DBCK                |                     |                      |                          |                |
|                               |              |                  |                         |              |                         |                            |                     |                     |                      |                          |                |

18. System will generate Declaration Number if submission successful. (eg: DEC-IMP-B18-11-2019-000072)

| ⊠ | » SHIP / CARGO | » XML UPLOAD | » LICENSE RMCD | » PERMIT/QUOTA | » ADMIN | » TRADE FACILITATION | » RESOURCE PLANNING      | > ENFORCEMENT | » REGISTRATION | » LEGAL AFFAIRS | » REVENUE |   | <b>&lt;&gt;</b> | x |
|---|----------------|--------------|----------------|----------------|---------|----------------------|--------------------------|---------------|----------------|-----------------|-----------|---|-----------------|---|
|   |                | N            |                |                |         |                      |                          |               |                |                 |           | = |                 |   |
|   |                |              |                |                |         | Declaration Numbe    | er DEC-IMP-B18-11-201    | 9-000072      |                |                 |           |   |                 |   |
|   |                |              |                |                |         | has b                | een submitted successful | ly.           |                |                 |           |   |                 |   |
|   |                |              |                |                |         |                      | ок                       |               |                |                 |           |   |                 |   |
|   |                |              |                |                |         |                      |                          |               |                |                 |           |   |                 |   |
|   |                |              |                |                |         |                      |                          |               |                |                 |           |   |                 |   |
|   |                |              |                |                |         |                      |                          |               |                |                 |           |   |                 |   |
|   |                |              |                |                |         |                      |                          |               |                |                 |           |   |                 |   |
|   |                |              |                |                |         |                      |                          |               |                |                 |           |   |                 |   |
|   |                |              |                |                |         |                      |                          |               |                |                 |           |   |                 |   |

19. If submission has any error, system will shows error log and user must edit and complete the error as requested (by click 'View/Download missing Validation' and open error log to view error).

| * | » SHIP / CARGO | » XML UPLOAD | » LICENSE RMCD | » PERMIT/QUOTA | * ADMIN   | » TRADE FACILITATION | » RESOURCE PLANNING  | * ENFORCEMENT  | » REGISTRATION    | » LEGAL AFFAIRS | » REVENUE | <b>&lt; &gt;</b> | × |
|---|----------------|--------------|----------------|----------------|-----------|----------------------|----------------------|----------------|-------------------|-----------------|-----------|------------------|---|
|   |                |              |                | Alert          |           |                      |                      |                |                   |                 |           |                  | 1 |
|   |                |              |                |                |           | <u>View/Down</u>     | load missing valida  | tions          |                   |                 |           |                  |   |
|   |                |              |                | 🔺 Decla        | ration ca | annot be submitted   | d. Click the above l | ink to view th | ie error details. |                 |           |                  |   |
|   |                |              |                |                |           |                      | Back                 |                |                   |                 |           |                  |   |
|   |                |              |                |                |           |                      |                      |                |                   |                 |           |                  |   |
|   |                |              |                |                |           |                      |                      |                |                   |                 |           |                  |   |
|   |                |              |                |                |           |                      |                      |                |                   |                 |           |                  |   |

20. Declaration status can be viewed by click 'View Status' in Customs Declaration list.

|        | > SHIP / CARGO     | > XML UPLOAD | > LICENSE RMCD  | » PERMIT/QUOTA  | > ADMIN      | * TRADE FACILITATION  | » RESOURCE PLAN | NING > ENFORCEMENT | » REGISTRATION » LEC | SAL AFFAIRS | * REVENUE            |             | <         | >    |
|--------|--------------------|--------------|-----------------|-----------------|--------------|-----------------------|-----------------|--------------------|----------------------|-------------|----------------------|-------------|-----------|------|
| lcus   | TOMS DECLARATIO    | N            |                 |                 |              |                       |                 |                    |                      |             |                      |             |           |      |
| Declar | ration Type        |              |                 | Sub Type        |              |                       |                 | Transaction Type   |                      |             | Temp. Declaration No |             |           |      |
| SELE   | CT THE VALUE       |              | *               | * SELECT THE VA | IUE          |                       | •               | * SELECT THE VALUE | ٠                    |             |                      |             |           | N    |
| ECLA   | ARATION LIST       |              |                 |                 |              |                       |                 |                    |                      |             |                      |             |           |      |
| -      | Temp Declaration I | No.          | Declaration Num | ber             | Tracking No. | Declaration Type      | Date            | Submitted Date     | Consignee / Consigno | r Status    |                      | View Status | View /    | Edit |
|        | DEC-TMP-B18-11-    | 2019-000152  | DEC-IMP-B18-1   | 1-2019-000072   | 1911000045   | 49 IMPORT BILL        | 25-11-2019      | 25-11-2019         | MBF HOLDINGS BERHA   | D Approve   | be                   | View Status | 8         |      |
|        | DEC-TMP-B18-11-    | 2019-000077  | DEC-IMP-B18-1:  | 1-2019-000038   | 1911000044   | 59 IMPORT BILL        | 18-11-2019      | 18-11-2019         | MBF HOLDINGS BERHA   | D Approve   | be                   | View Status | Ø         |      |
|        | DEC-TMP-T16-11-    | 2019-000001  |                 |                 | 1911000043   | 91 EXPORT BILL        | 04-11-2019      |                    | MBF HOLDINGS BERHA   | D Draft Cr  | eated                |             | 8         |      |
|        | DEC-TMP-B18-10-    | 2019-000007  | DEC-IMP-B18-10  | 0-2019-000006   | 1910000042   | .60 IMPORT BILL       | 07-10-2019      | 07-10-2019         | MBF HOLDINGS BERHA   | D WAITIN    | G FOR OGA APPROVAL   | View Status | 6         |      |
|        | DEC-TMP-B1X-10-0   | 2019-000001  | DEC-IMP-B1X-10  | 0-2019-000001   | 1910000042   | 59 IMPORT BILL        | 07-10-2019      | 07-10-2019         | MBF HOLDINGS BERHA   | D WAITIN    | G FOR OGA APPROVAL   | View Status | 6         |      |
|        | DEC-TMP-B18-09-0   | 2019-000122  | DEC-EXP-B18-09  | 3-2019-000018   | 1909000042   | 42 EXPORT BILL        | 27-09-2019      | 27-09-2019         | MBF HOLDINGS BERHA   | D Cleared   |                      | View Status | 8         |      |
|        | DEC-TMP-B18-09-    | 2019-000111  | DEC-IMP-B18-09  | 9-2019-000039   | 1909000042   | 31 IMPORT BILL        | 25-09-2019      | 25-09-2019         | MBF HOLDINGS BERHA   | D In Prog   | ress                 | View Status | 6         |      |
|        | DEC-TMP-B18-09-    | 2019-000075  | DEC-IMP-B18-09  | ∂-2019-000030   | 1909000041   | 94 IMPORT BILL        | 20-09-2019      | 20-09-2019         | MBF HOLDINGS BERHA   | D Closed    |                      | View Status | 8         |      |
|        | DEC-TMP-B18-09-0   | 2019-000060  |                 |                 | 1909000041   | 79 IMPORT BILL        | 19-09-2019      |                    | MBF HOLDINGS BERHA   | .D Draft Cr | eated                |             | 8         |      |
|        | DEC-TMP-B18-09-    | 2019-000059  | DEC-IMP-B18-09  | €-2019-000027   | 1909000041   | 78 IMPORT BILL        | 18-09-2019      | 18-09-2019         | MBF HOLDINGS BERHA   | D WAITIN    | G FOR OGA APPROVAL   | View Status | 6         |      |
| Û      | I                  |              |                 | «               | < Page       | 1 Of 3 Total 30 Item( | s) > >          |                    |                      |             |                      | Items pe    | r list 10 | Ē    |

21. System will shows 'Declaration dashboard' as below.

| Declaration Number<br>Temp. Declaration No.           | DEC-IMP-B18-11-2019-000          | 1072                  | Time elapsed since D    | eclaration was created<br>Status | Approved                     |  |  |
|-------------------------------------------------------|----------------------------------|-----------------------|-------------------------|----------------------------------|------------------------------|--|--|
| Document Review                                       | Created                          | Submitted             | Approved                | Returned for Correction          | Requested for More Documents |  |  |
| Inspection                                            | Created                          | Assigned to Inspector | Report Created          | Completed                        | Re-Opened                    |  |  |
| Assessment                                            | Assessment Required              | Open for Assessment   | Assessment<br>Completed | Referred for<br>Clarification    | Declaration - Confiscated    |  |  |
| Payment                                               | Created                          | Collected             |                         |                                  |                              |  |  |
| Goods Release                                         | Partially Released               | Fully Released        |                         |                                  |                              |  |  |
| Compound                                              | Approved                         | Compound Offered      | Compound Served         | Bill Issued                      | Compound Closed              |  |  |
| <ul> <li>Mustard colored boxes<br/>rocess.</li> </ul> | indicate the current status of r | espective declaration |                         |                                  |                              |  |  |
| ocess.                                                | indicate the current status of i | espective declaration |                         |                                  |                              |  |  |

22. Possible declaration status after submission will be as below:

- *i.* **Submitted** = System is processing the application
- *ii.* Waiting for OGA Approval = Required OGA Approval (eg: perishable items).

| ■ DECLARATION STATUS  |                      |                       |                       |          |                                  |               |                      | <b>P</b> |   |
|-----------------------|----------------------|-----------------------|-----------------------|----------|----------------------------------|---------------|----------------------|----------|---|
| Declaration Number    | DEC-IMP-B18-11-2019- | 000072                | Time e                | lapsed s | since Declaration was<br>created | 0 Days 22 Hou | View CBRA Status     | 5        | Γ |
| Temp. Declaration No. | DEC-TMP-B18-11-2019- | 000152                |                       | Click    | < 'View CBRA                     | Cleared       |                      |          | 1 |
| Document Review       | Created              | Submitted             | Approve               | Stat     | us' to view OGA                  | Requeste      | d for More Documents |          |   |
| Inspection            | Created              | Assigned to Inspector | Report Cre            | тең      |                                  |               | Re-Opened            |          |   |
| Assessment            | Assessment Required  | Open for Assessment   | Assessme<br>Completed | ent<br>i | Referred for<br>Clarification    | Declar        | ation - Confiscated  |          |   |
| Payment               | Created              |                       |                       |          |                                  |               |                      |          |   |
| Goods Release         | Partially Released   | Fully Released        |                       |          |                                  |               |                      |          |   |
|                       |                      |                       | Close                 |          |                                  |               |                      |          |   |

- iii. In progress = Pending Customs Assessment or Pending for inspection. Please refer to Inspection manual (<u>http://www.customs.gov.my/en/uc/Documents/QuickReferences/Inspection%20an</u> <u>d%20Assessment/Inspection%20and%20Assessment%20(Red%20Channel).pdf</u>)
- *iv.* **Conditional Approved Pending ATA** = Pending Vessel arrival from Port Operator
- *Approved* = Bill Generated and Pending for Payment. Once payment done, declaration status will change to 'Cleared'. Please refer to payment manual (<u>http://www.customs.gov.my/en/uc/Documents/QuickReferences/Payments/Payme</u> <u>nt.pdf</u>)
   \*Notes: Payment only can be made by using Online Payment through FPX and JomPay.
- vi. **Cleared** = Declaration cleared and user can start create gate pass.
- 23. If Forwarding Agent using third party transporter/haulier, FA needs to delegate the declaration as below:
  - i. Click link repository in customs declaration and click 'View/Associate License/Registered Carrier'.

|                            |                                       |   |         |                    | STATUS - CLEARED         |    |
|----------------------------|---------------------------------------|---|---------|--------------------|--------------------------|----|
| E COSTOMS DECLARATION      |                                       |   | _       |                    | STATUS - CEERICED        |    |
| IMPORT BILL - FINAL IMPORT | (NORMAL IMPORT)                       |   |         | View BL / AWB / V  | VB Information           |    |
| Declaration Number         | DEC-IMP-T16-09-2019-000001            |   |         | View Consignee D   | etails                   | П  |
| Tracking No.               | 190900004249                          |   |         | View Transaction H | History                  |    |
| Consignee Name             | AQUASCAPE VENTURES SDN. BHD.          |   |         | Upload Required E  | Documents                | 11 |
| Consignor Name             | k                                     |   |         | Associate Rulings  |                          |    |
| Mode of Transport          | * SEA                                 | T |         | Declaration Dution | Details                  | 11 |
| Customs Station            | * T16 - PELABUHAN KEMAMAN, TERENGGANU |   |         | Declaration Duties | Details                  | 11 |
| Declaration Sources        | BILL OF LADING                        | * |         | View Document Re   | eview Requests           | 11 |
| BL / AWB / WB No.          | * 123456                              |   |         | View/Associate Lic | ensed/Registered Carrier |    |
|                            |                                       |   |         | Create/View Consi  | ignor Details            | 11 |
|                            |                                       |   | · · · · |                    |                          |    |

ii. Click associate button.

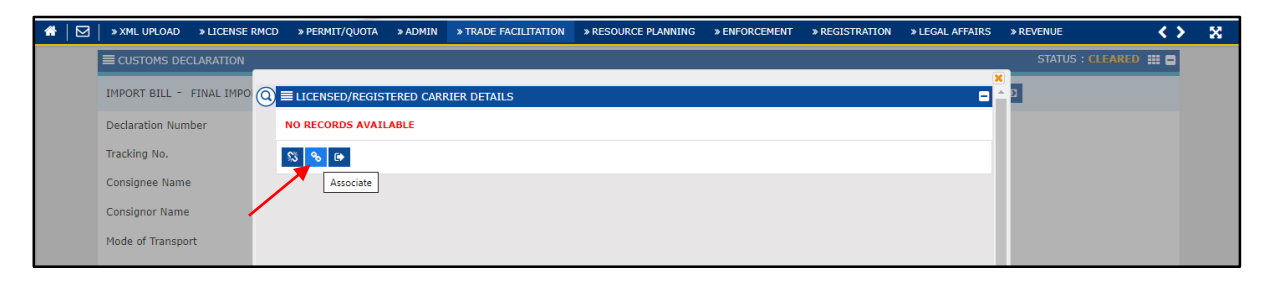

| Caract                  |   | ICENS | ED/REGISTERED CARRIER DETAILS        |                           |
|-------------------------|---|-------|--------------------------------------|---------------------------|
| Organization/Individual |   | No.   | Organization/Individual Name         | BRN/NRIC No./Passport No. |
| Name                    |   | 1     | TASCO BERHAD                         | 20218T                    |
| PRN/NRIC No /Passport   |   | 2     | FM GLOBAL LOGISTICS (M) SDN. BHD.    | 85740U                    |
| No.                     |   | 3     | HIFREIGHT EXPRESS SDN. BHD.          | 311676K                   |
| %                       |   | 4     | GOLDSTAR HAULAGE SDN. BHD.           | 1035140K                  |
| Search Reset Search     |   | 5     | CONSOLPLUS SDN. BHD.                 | 465801M                   |
|                         |   | 6     | SEA HAWK GLOBAL LINES SDN. BHD.      | 609107T                   |
|                         |   | 7     | SISANI SEPADU LOGISTIC               | SA0029650M                |
|                         | - | 8     | SYARIKAT LOGISTIK PETIKEMAS SDN.BHD. | 359086P                   |
|                         |   | · ·   |                                      |                           |

iii. Search Haulage/Transporter in 'Organization/Individual Name'.

iv. Tick on the selected Name, and Save.

|                      |    |                                                                                                    |            | ×                   |
|----------------------|----|----------------------------------------------------------------------------------------------------|------------|---------------------|
| RN/NRIC No./Passport | 2  | FM GLOBAL LOGISTICS (M) SDN. BHD.                                                                                                    | 85740U     |                     |
| lo.                  | 3  | HIFREIGHT EXPRESS SDN. BHD.                                                                                                    | 311676K    |                     |
| %                    | 4  | GOLDSTAR HAULAGE SDN. BHD.                                                                                                    | 1035140K   |                     |
| Search Reset Search  | 5  | CONSOLPLUS SDN. BHD.                                                                                                    | 465801M    |                     |
|                      | 6  | SEA HAWK GLOBAL LINES SDN. BHD.                                                                                                    | 609107T    |                     |
|                      | 7  | SISANI SEPADU LOGISTIC                                                                                                    | SA0029650M |                     |
|                      | 8  | SYARIKAT LOGISTIK PETIKEMAS SDN.BHD.                                                                                                    | 359086P    |                     |
|                      | 9  | EH LEET SDN. BHD.                                                                                                    | 899284X    |                     |
|                      | 10 | NEW ASIA HAULAGE SDN. BHD.                                                                                                    | 1009074V   |                     |
|                      | •  | A Section 1 Of 6 Total 54 Item(s)     A     A     Section 2 A Section 2 A Section | »          | Items per list 10 • |

v. Haulier/Transporter agent is associated and Haulier/Transporter agent will get notification of appointment. After that, haulier can start to create Vehicle Entry Pass.

| 0 | Ξu  | CENSE | )/REGISTERED CARRIER DETAILS |          | ×                   |
|---|-----|-------|------------------------------|----------|---------------------|
|   |     |       |                              |          |                     |
|   |     | 1     | NEW ASIA HAULAGE SDN. BHD.   | 1009074V |                     |
|   | \$3 | % ₿   | Page 1 Of 1 Total 1 Item(s)  | > >>     | Items per list 10 🔻 |
|   |     |       |                              |          |                     |
|   |     |       |                              |          |                     |

## Additional Information

- 1. User can copy the previous declaration as follow:
  - i. Open Trade Facilitation>Import/Export/Transit>Click Customs Declaration

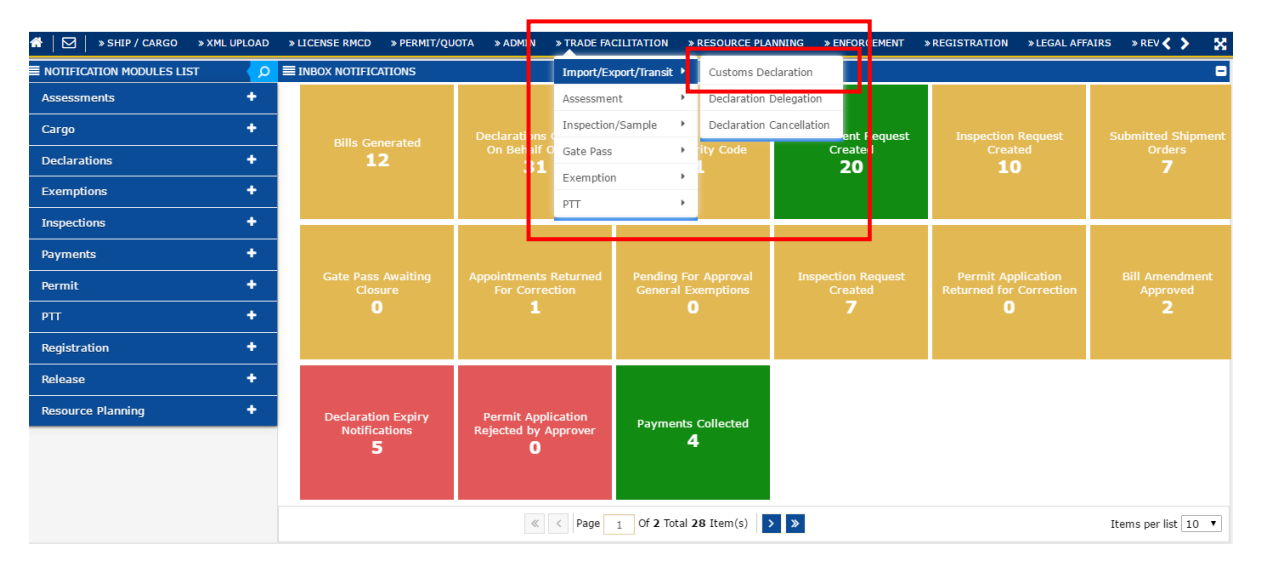

ii. Select Declaration Type>Sub Type>Transaction Type>Temp. Declaration No.

| <b>*</b> |                | > SHIP / CARGO > XML U         | UPLOAD >> LICENSE RMCD         | » PERMIT/QUOTA | » ADMIN » 1      | TRADE FACILITATION | » RESOURCE PLANNING              | » ENFORCEMENT » RE    | GISTRATION » LEGAL A | FFAIRS » RI |          | X   |
|----------|----------------|--------------------------------|--------------------------------|----------------|------------------|--------------------|----------------------------------|-----------------------|----------------------|-------------|----------|-----|
| 9        | CUS            | STOMS DECLARATION              |                                |                |                  |                    |                                  |                       |                      |             |          | •   |
| ŀ        | Declar<br>IMPC | ration Type                    | Sub Type                       | MPORT          |                  | Y                  | Transaction Type * NORMAL IMPORT | ×                     | Temp. Declaration No | o.          |          | New |
| 1        | DECLA          | ARATION LIST                   |                                |                |                  |                    |                                  |                       |                      |             |          | •   |
|          |                | Temp Declaration No.           | Declaration Number             | Tracking No.   | Declaration Type | e Date             | Submitted Date                   | Consignee / Consignor | Status               | View Status | View / E | dit |
|          |                | DEC-TMP-B18-11-2019-<br>000152 | DEC-IMP-B18-11-2019-<br>000072 | 191100004549   | IMPORT BILL      | 25-11-2019         | 25-11-2019                       | MBF HOLDINGS BERHAD   | Cleared              | View Status | Ø        |     |
|          |                | DEC-TMP-B18-11-2019-<br>000077 | DEC-IMP-B18-11-2019-<br>000038 | 191100004459   | IMPORT BILL      | 18-11-2019         | 18-11-2019                       | MBF HOLDINGS BERHAD   | Approved             | View Status | Ø        |     |
|          |                | DEC-TMP-T16-11-2019-           |                                | 191100004391   | EXPORT BILL      | 04-11-2019         |                                  | MBF HOLDINGS BERHAD   | Draft Created        |             | Ø        |     |

iii. Select Temp Declaration No

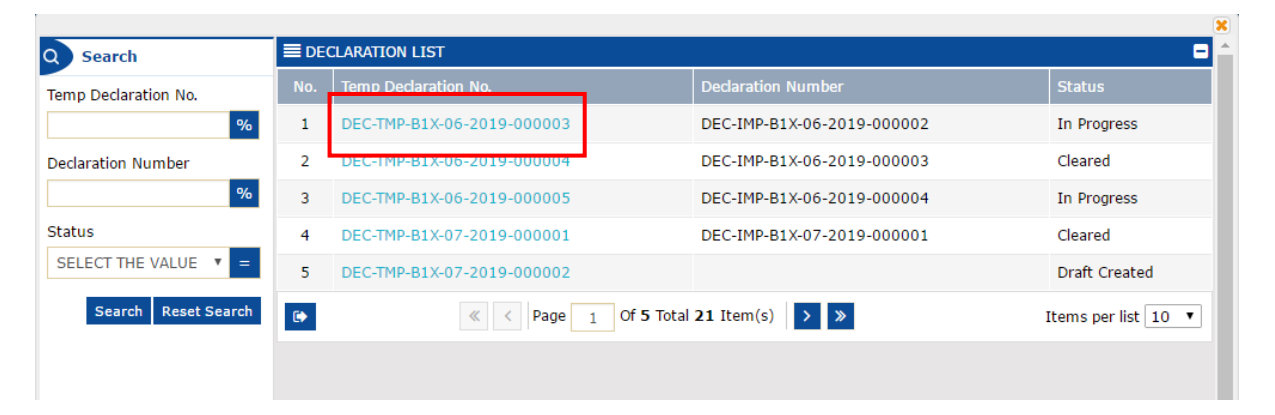

## iv. Click New Button

|   |        |                                |                            |          |              |                  |            |                  |                       | 8                 | ſ           |             |  |
|---|--------|--------------------------------|----------------------------|----------|--------------|------------------|------------|------------------|-----------------------|-------------------|-------------|-------------|--|
|   | Declar | eclaration Type                |                            |          | Sub Type     |                  |            | Transaction Type | Temp. Declaration No. |                   |             | 1           |  |
| • | IMPC   | ORT BILL                       | T I                        | FINAL IN | IPORT        |                  | Ŧ          | * NORMAL IMPORT  | Ŧ                     | DEC-TMP-B1X-06-20 | 19-000003   | New         |  |
|   | DECLA  | ARATION LIST                   |                            |          |              |                  |            |                  |                       |                   |             |             |  |
|   |        | Temp Declaration No.           | Declaration Numbe          | er       | Tracking No. | Declaration Type | Date       | Submitted Date   | Consignee / Consignor | Status            | View Status | View / Edit |  |
|   |        | DEC-TMP-B18-11-2019-<br>000152 | DEC-IMP-B18-11-2<br>000072 | 2019-    | 191100004549 | IMPORT BILL      | 25-11-2019 | 25-11-2019       | MBF HOLDINGS BERHAD   | Cleared           | View Status | Ø           |  |
|   |        | DEC-TMP-B18-11-2019-<br>000077 | DEC-IMP-B18-11-2<br>000038 | 2019-    | 191100004459 | IMPORT BILL      | 18-11-2019 | 18-11-2019       | MBF HOLDINGS BERHAD   | Approved          | View Status | 2           |  |

# v. User can start to edit the information

| » SHIP / CARGO » XML UPLOAI | D » LICENSE RMCD » PERMIT/QUOTA | » ADMIN       | » TRADE FACILITATIO     | N » RESOURCE PLANNING | G » ENFORCEMENT    | » REGISTRATION | »LEGAL AFFAIRS    | » REV 🔇 | > 8 |
|-----------------------------|---------------------------------|---------------|-------------------------|-----------------------|--------------------|----------------|-------------------|---------|-----|
| CUSTOMS DECLARATION         |                                 |               |                         |                       |                    | STATU          | IS : DRAFT CREATE | D III 🗆 |     |
| IMPORT BILL - FINAL IMPORT  | (NORMAL IMPORT)                 |               |                         |                       |                    | Ľ              |                   |         |     |
| Tracking No.                | 191100004571                    |               |                         |                       |                    |                |                   |         |     |
| Temp. Declaration No.       | DEC-TMP-B1X-11-2019-00000       | 1             |                         |                       |                    |                |                   |         |     |
| Consignee Name              | MBF HOLDINGS BERHAD             |               |                         |                       |                    |                |                   |         |     |
| Consignor Name              |                                 |               |                         |                       |                    |                |                   |         |     |
| Mode of Transport           | * SEA                           |               | ٣                       |                       |                    |                |                   |         |     |
| Customs Station             | * B1X - JETI-ASA NIAGA JETI S.B |               |                         |                       |                    |                |                   |         |     |
| Declaration Sources         | BILL OF LADING                  |               | ٣                       |                       |                    |                |                   |         |     |
| BL / AWB / WB No.           | *                               |               |                         |                       |                    |                |                   |         |     |
|                             |                                 |               |                         |                       |                    |                |                   |         |     |
| O INVOICE DETAILS           |                                 |               |                         |                       |                    |                |                   | •       |     |
| Invoice No.                 | System Reference No.            |               | Invoice Date            | Invoice Total (RM)    | Currency           | Actio          | n View / Ed       | it      |     |
| INV_B1X_TEST_01             | INV-IMP-B1X-11-2019-000000001   |               | 29-06-2019              | 36,000.00             | MYR-MALAYSIA RINGG | Add 1          | item 📝            |         |     |
| <b>•</b> +                  | « < Pag                         | e <u>1</u> Of | 1 Total 1 Item(s)       | >>>                   |                    |                | Items per list (  | 5 🔻     |     |
|                             |                                 | Save (        | Calculate Duty Print De | eclaration Back       |                    |                |                   |         |     |